# **ATW-HQM6700**

Industrial Motherboard in Mini-ITX form factor with 2<sup>nd</sup> generation Intel® core i5/i7 processor

# **User's Guide**

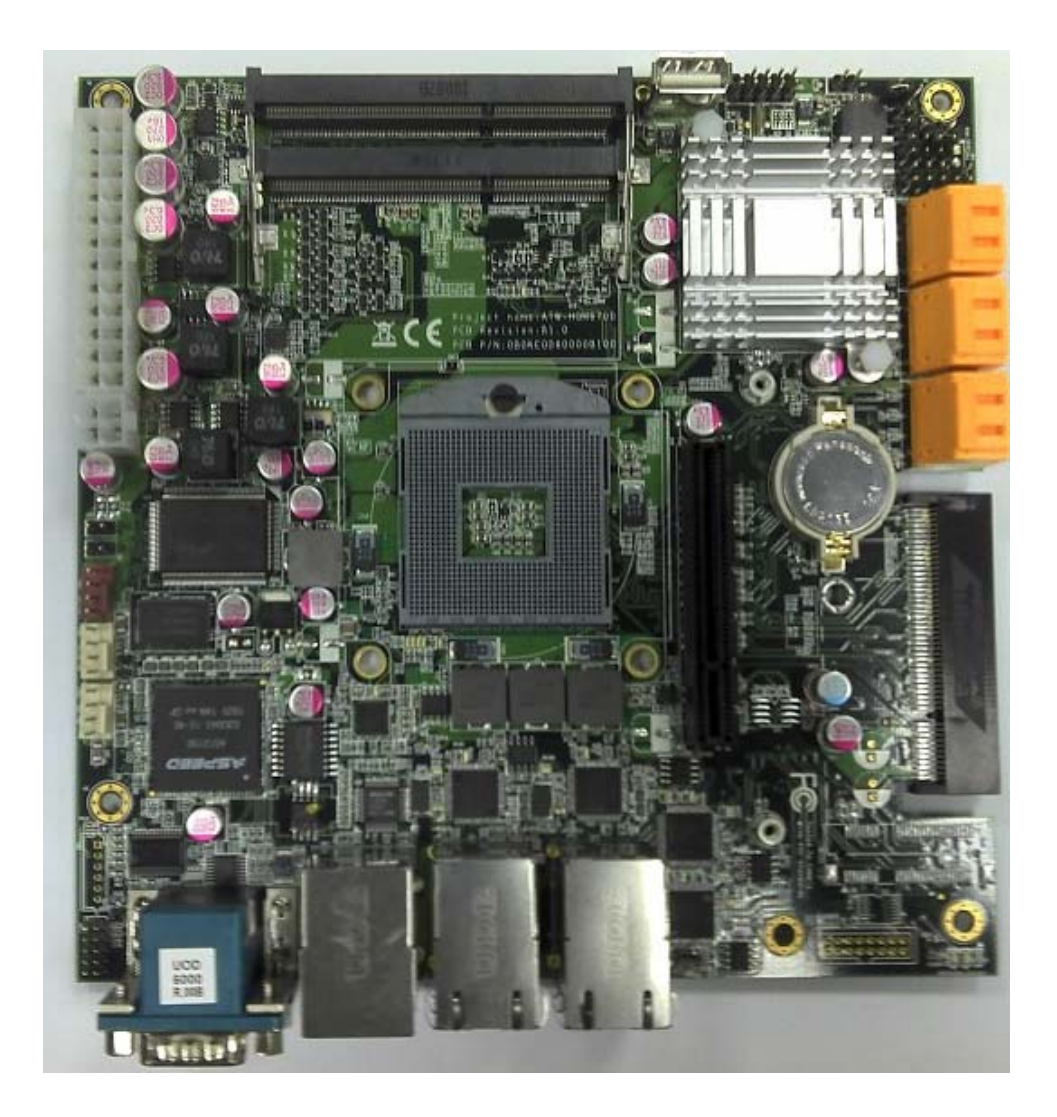

| Contact Info: | Quanmax Inc.                                     |
|---------------|--------------------------------------------------|
|               | 4F, No. 415, Ti-Ding Blvd. Sec. 2NeiHu District, |
|               | Taipei 114Taiwan                                 |
|               | Tel: +886-2-2799-2789                            |
|               | Fax: +886-2-2799-7399                            |
|               |                                                  |

Visit our site at: www.quanmax.com

© 2011 Quanmax Inc. All rights reserved.

The information in this user's guide is provided for reference only. Quanmax does not assume any liability arising out of the application or use of the information or products described herein. This user's guide may contain or reference information and products protected by copyrights or patents and does not convey any license under the patent rights of Quanmax, nor the rights of others.

Quanmax is a registered trademark of Quanmax. All trademarks, registered trademarks, and trade names used in this user's guide are the property of their respective owners. All rights reserved. This user's guide contains information proprietary to Quanmax. Customers may reprint and use this user's guide in other publications. Customers may alter this user's guide and publish it only after they remove the Quanmax name, cover, and logo.

Quanmax reserves the right to make changes without notice in product or component design as warranted by evolution in user needs or progress in engineering or manufacturing technology. Changes which affect the operation of the unit will be documented in the next revision of this user's guide.

| Revision | Date       | Edited by | Changes         |
|----------|------------|-----------|-----------------|
| 1.0      | 2011/05/18 | Zack      | Initial Release |
|          |            |           |                 |
|          |            |           |                 |
|          |            |           |                 |
|          |            |           |                 |

# Content

| Content     |                                     | 3    |
|-------------|-------------------------------------|------|
| Figures     |                                     | 5    |
| Tables      |                                     | 6    |
| Safety Inst | tructions                           | 8    |
|             | Before You Begin                    | 8    |
|             | When Working Inside a Computer      | 8    |
|             | Preventing Electrostatic Discharge  | 9    |
| Preface     |                                     | . 11 |
|             | How to Use This Guide               | . 11 |
|             | Unpacking                           | . 11 |
|             | Regulatory Compliance Statements    | . 11 |
|             | Warranty Policy                     | . 12 |
|             | Maintaining Your Computer           | . 13 |
| Chapter 1   | Introduction                        | . 16 |
|             | Overview                            | . 16 |
|             | Product Specifications              | . 17 |
|             | System Block Diagram                | . 19 |
|             | Mechanical Dimensions               | . 20 |
| Chapter 2   | Hardware Settings                   | . 21 |
|             | Overview                            | . 21 |
|             | Jumper Settings and Pin Definitions | . 22 |
|             | Jumper Settings                     | . 24 |
|             | Rear Panel Pin Assignments          | . 25 |
|             | LED Indicator Description           | . 28 |
|             | Main Board Pin Assignments          | . 29 |
| Chapter 3   | System Installation                 | . 38 |
|             | Expansive Interfaces                | . 38 |
|             | Memory Module Installation          | . 39 |
| Chapter 4   | AMI BIOS Setup                      | . 40 |
|             | Overview                            | . 40 |
|             | Main Menu                           | . 41 |
|             | Advanced Menu                       | . 42 |
|             | Boot Menu                           | . 51 |
|             | Security Menu                       | . 52 |

#### Content

|           | Server Management Menu | 53 |
|-----------|------------------------|----|
|           | Save & Exit Menu       | 57 |
| Chapter 5 | Driver Installation    | 59 |
| Chapter 6 | IPMI User's Guide      | 60 |

# **Figures**

| Figure 1 Block Diagram                                               | 19 |
|----------------------------------------------------------------------|----|
| Figure 2 Mechanical Dimensions                                       | 20 |
| Figure 3 Jumper Connector                                            | 21 |
| Figure 4 Jumper and Connector Locations – Top View                   | 22 |
| Figure 5 Rear Panel IO                                               | 23 |
| Figure 6 Align the SO-DIMM Memory Module with the onboard socket     | 39 |
| Figure 7 Press down on the SO-DIMM Memory Module to lock it in place | 39 |

# Tables

| Table 1 KEOD-6000 Specification                     | 17   |
|-----------------------------------------------------|------|
| Table 2 Jumper List                                 | . 24 |
| Table 3 JP2 AT / ATX Mode Selection                 | . 24 |
| Table 4 JP3 ARM CPU Reset Selection                 | . 24 |
| Table 5 JP4 RTC Reset Selection                     | . 24 |
| Table 6 JP5 SRTC Reset Selection                    | . 25 |
| Table 7 JP6 ARM CPU Boot Code Selection             | . 25 |
| Table 8 JP7 Intel ME F/W Selection (Debug Only)     | . 25 |
| Table 9 SW1 ARM CPU Reset Switch                    | . 25 |
| Table 10 Rear Panel Connector List                  | . 25 |
| Table 11 CN9 LAN1 & LAN2 Connector                  | . 26 |
| Table 12 CN10 LAN3 & LAN4 Connector                 | . 26 |
| Table 13 CN11 LAN0 & USB2.0 Port 0, 1 Connector     | . 27 |
| Table 14 CN14 COM1 & VGA Connector                  | . 28 |
| Table 15 LED Indicator List                         | . 28 |
| Table 16 LED1 Standby Power LED Indicator           | . 28 |
| Table 17 LED2 Over Temperature LED Indicator        | . 28 |
| Table 18 LED3 BMC Alive LED Indicator               | . 28 |
| Table 19 Internal Connector List                    | . 29 |
| Table 20 ATX1 24-pin ATX Power Input Connector      | . 30 |
| Table 21 ATX2 4pin ATX Power Input Connector        | . 30 |
| Table 22 BAT1 CR2032 Battery Holder                 | . 30 |
| Table 23 CN1 Over Temperature Indicator Header      | . 30 |
| Table 24 CN2 Serial ATA Port 4, 5 Connector         | . 31 |
| Table 25 CN3 Serial ATA Port 2, 3 Connector         | . 31 |
| Table 26 CN4 Serial ATA Port 0, 1 Connector         | . 31 |
| Table 27 CN5 case Open Detection Header             | . 31 |
| Table 28 CN6 AUX Temperature Detection Header       | . 32 |
| Table 29 CN8 Keyboard & Mouse Wafer (Debug Only)    | . 32 |
| Table 30 CN12 Serial Port from ARM CPU Header       | . 32 |
| Table 31 CN13 VGA Output Box Header (Debug Only)    | . 32 |
| Table 32 DIMM1 Primary DDR3 Memory SO-DIMM Socket   | . 32 |
| Table 33 DIMM2 Secondary DDR3 Memory SO-DIMM Socket | . 33 |
| Table 34 FAN1 CPU FAN Wafer                         | . 33 |

| Table 35 FAN2 System FAN Wafer                                       | . 33 |
|----------------------------------------------------------------------|------|
| Table 36 FAN3 AUX FAN Wafer                                          | . 33 |
| Table 37 FP1 Front Panel 1 Pin Header                                | . 33 |
| Table 38 FP2 Front Panel 2 Pin Header                                | . 34 |
| Table 39 MPCIE1 Mini-PCIE Express v1.2 Socket (Debug Only)           | . 34 |
| Table 40 PEG1 PCIE Express x8 Slot 1                                 | . 35 |
| Table 41 PEG2 PCIE Express x8 Slot 2                                 | . 36 |
| Table 42 USB 1 – USB 2.0 Port 2 Pin Header                           | . 37 |
| Table 43 USB 2 – USB 2.0 Port 4, 5 Pin Header                        | . 37 |
| Table 44 BIOS Main Menu                                              | . 41 |
| Table 45 BIOS Advanced Menu                                          | . 42 |
| Table 46 BIOS Advanced Menu – Power Management Configuration         | . 43 |
| Table 47 BIOS Advanced Menu – SATA Configuration                     | . 44 |
| Table 48 BIOS Advanced Menu – USB Configuration                      | . 45 |
| Table 49 BIOS Advanced Menu – Super I/O Configuration                | . 46 |
| Table 50 BIOS Advanced Menu – Super IO Configuration – Serial Port 1 |      |
| Configuration                                                        | . 46 |
| Table 51 BIOS Advanced Menu – Super IO Configuration – Serial Port 2 |      |
| Configuration                                                        | . 47 |
| Table 52 BIOS Advanced Menu – H/W Monitor                            | . 48 |
| Table 53 BIOS Advanced Menu – CPU Advanced Configuration             | . 49 |
| Table 54 BIOS Advanced Menu – Serial Port Console Redirection        | . 50 |
| Table 55 BIOS Boot Menu                                              | . 51 |
| Table 56 BIOS Security Menu                                          | . 52 |
| Table 57 BIOS Server Management Menu                                 | . 53 |
| Table 58 BIOS Server Management Menu – BMC Self Test Log             | . 54 |
| Table 59 BIOS Server Management Menu – System Event Log              | . 55 |
| Table 60 BIOS Server Management Menu - BMC Network Configuration     | . 56 |
| Table 61 BIOS Save & Exit Menu                                       | . 57 |
| Table 62 BIOS Server Management Menu - BMC Network Configuration     | . 60 |
| Table 63 IPMI Server Manager                                         | . 60 |
| Table 64 IPMI Manager – System Information                           | . 60 |
| Table 65 IPMI Server Manager – System Information                    | . 62 |
| Table 66 IPMI Server Manager – System Monitoring                     | . 63 |
| Table 67 IPMI Server Manager – Configuration                         | . 64 |
| Table 68 IPMI Server Manager – User Management                       | . 66 |
| Table 69 IPMI Server Manager – Remote Control                        | . 66 |
| Table 70 IPMI Server Manager – Maintenance                           | . 67 |

# **Safety Instructions**

# Before You Begin

Before handling the product, read the instructions and safety guidelines on the following pages to prevent damage to the product and to ensure your own personal safety. Refer to the "Advisories" section in the Preface for advisory conventions used in this user's guide, including the distinction between Warnings, Cautions, Important Notes, and Notes.

- Always use caution when handling/operating a computer. Only qualified, experienced, authorized electronics service personnel should access the interior of a computer. The power supplies produce high voltages and energy hazards, which can cause bodily harm.
- Use extreme caution when installing or removing components. Refer to the installation instructions in this user's guide for precautions and procedures. If you have any questions, please contact Quanmax Post-Sales Technical Support.

# WARNING

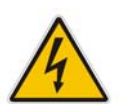

High voltages are present inside the chassis when the unit's power cord is plugged into an electrical outlet. Turn off system power, turn off the power supply, and then disconnect the power cord from its source before removing the chassis cover. Turning off the system power switch does not remove power to components.

# When Working Inside a Computer

Before taking covers off a computer, perform the following steps:

- 1. Turn off the computer and any peripherals.
- Disconnect the computer and peripherals from their power sources or subsystems to prevent electric shock or system board damage. This does not apply when hot swapping parts.
- 3. Follow the guidelines provided in "Preventing Electrostatic Discharge" on the

following page.

4. Disconnect any telephone or telecommunications lines from the computer.

In addition, take note of these safety guidelines when appropriate:

- To help avoid possible damage to system boards, wait five seconds after turning off the computer before removing a component, removing a system board, or disconnecting a peripheral device from the computer.
- When you disconnect a cable, pull on its connector or on its strain-relief loop, not on the cable itself. Some cables have a connector with locking tabs. If you are disconnecting this type of cable, press in on the locking tabs before disconnecting the cable. As you pull connectors apart, keep them evenly aligned to avoid bending any connector pins. Also, before connecting a cable, make sure both connectors are correctly oriented and aligned.

# CAUTION

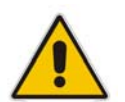

Do not attempt to service the system yourself except as explained in this user's guide. Follow installation and troubleshooting instructions closely.

# Preventing Electrostatic Discharge

Static electricity can harm system boards. Perform service at an ESD workstation and follow proper ESD procedure to reduce the risk of damage to components. Quanmax strongly encourages you to follow proper ESD procedure, which can include wrist straps and smocks, when servicing equipment. You can also take the following steps to prevent damage from electrostatic discharge (ESD):

- When unpacking a static-sensitive component from its shipping carton, do not remove the component's antistatic packing material until you are ready to install the component in a computer. Just before unwrapping the antistatic packaging, be sure you are at an ESD workstation or grounded. This will discharge any static electricity that may have built up in your body.
- When transporting a sensitive component, first place it in an antistatic container or packaging.

- Handle all sensitive components at an ESD workstation. If possible, use antistatic floor pads and workbench pads.
- Handle components and boards with care. Don't touch the components or contacts on a board. Hold a board by its edges or by its metal mounting bracket.
- Do not handle or store system boards near strong electrostatic, electromagnetic, magnetic, or radioactive fields.

# Preface

# How to Use This Guide

This guide is designed to be used as step-by-step instructions for installation, and as a reference for operation, troubleshooting, and upgrades.

# NOTE

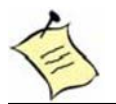

Driver downloads and additional information are available under Downloads on our web site: www.quanmax.com.

# Unpacking

When unpacking, follow these steps:

- 1. After opening the box, save it and the packing material for possible future shipment.
- 2. Remove all items from the box. If any items listed on the purchase order are missing, notify Quanmax customer service immediately.
- Inspect the product for damage. If there is damage, notify Quanmax customer service immediately. Refer to "Warranty Policy" for the return procedure.

# Regulatory Compliance Statements

This section provides the FCC compliance statement for Class A devices.

# FCC Compliance Statement for Class A Devices

The product(s) described in this user's guide has been tested and found to comply with the limits for a Class A digital device, pursuant to Part 15 of the FCC Rules. These limits are designed to provide reasonable protection against harmful interference when the equipment is operated in a commercial environment. This equipment generates, uses, and can radiate radio frequency energy and, if not installed and used in accordance with the user's guide, may cause harmful interference to radio communications. Operation of this equipment in a residential

area (domestic environment) is likely to cause harmful interference, in which case the user will be required to correct the interference (take adequate measures) at their own expense.

Changes or modifications not expressly approved by Quanmax could void the user's authority to operate the equipment.

# NOTE

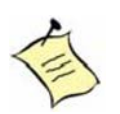

The assembler of a personal computer system may be required to test the system and/or make necessary modifications if a system is found to cause harmful interference or to be noncompliant with the appropriate standards for its intended use.

# Warranty Policy

# **Limited Warranty**

Quanmax Inc.'s detailed Limited Warranty policy can be found under Support at www.quanmax.com. Please consult your distributor for warranty verification. The limited warranty is void if the product has been subjected to alteration, neglect, misuse, or abuse; if any repairs have been attempted by anyone other than Quanmax or its authorized agent; or if the failure is caused by accident, acts of God, or other causes beyond the control of Quanmax or the manufacturer. Neglect, misuse, and abuse shall include any installation, operation, or maintenance of the product other than in accordance with the user's guide.

No agent, dealer, distributor, service company, or other party is authorized to change, modify, or extend the terms of this Limited Warranty in any manner whatsoever. Quanmax reserves the right to make changes or improvements in any product without incurring any obligation to similarly alter products previously purchased.

# **Return Procedure**

For any Limited Warranty return, please contact Support at www.quanmax.com and login to obtain a Return Material Authorization (RMA) Number. If you do not have an account, send an email to support@quanmax.com to apply for one.

All product(s) returned to Quanmax for service or credit must be accompanied by a Return Material Authorization (RMA) Number. Freight on all returned items must be prepaid by the customer who is responsible for any loss or damage caused by common carrier in transit. Returns for Warranty must include a Failure Report for each unit, by serial number(s), as well as a copy of the original invoice showing the

date of purchase.

To reduce risk of damage, returns of product must be in a Quanmax shipping container. If the original container has been lost or damaged, new shipping containers may be obtained from Quanmax Customer Service at a nominal cost. Quanmax owns all parts removed from repaired products. Quanmax uses new and reconditioned parts made by various manufacturers in performing warranty repairs and building replacement products. If Quanmax repairs or replaces a product, its warranty term is not extended.

Shipments not in compliance with this Limited Warranty Return Policy will not be accepted by Quanmax.

# **Limitation of Liability**

In no event shall Quanmax be liable for any defect in hardware, software, loss, or inadequacy of data of any kind, or for any direct, indirect, incidental, or consequential damages in connection with or arising out of the performance or use of any product furnished hereunder. Quanmax's liability shall in no event exceed the purchase price of the product purchased hereunder. The foregoing limitation of liability shall be equally applicable to any service provided by Quanmax or its authorized agent.

# Maintaining Your Computer

# **Environmental Factors**

# Temperature

The ambient temperature within an enclosure may be greater than room ambient temperature. Installation in an enclosure should be such that the amount of air flow required for safe operation is not compromised. Consideration should be given to the maximum rated ambient temperature. Overheating can cause a variety of problems, including premature aging and failure of chips or mechanical failure of devices.

If the system has been exposed to abnormally cold temperatures, allow a two-hour warm-up period to bring it up to normal operating temperature before turning it on. Failure to do so may cause damage to internal components, particularly the hard disk drive.

### Humidity

High-humidity can cause moisture to enter and accumulate in the system. This moisture can cause corrosion of internal components and degrade such

properties as electrical resistance and thermal conductivity. Extreme moisture buildup inside the system can result in electrical shorts, which can cause serious damage to the system.

Buildings in which climate is controlled usually maintain an acceptable level of humidity for system equipment. However, if a system is located in an unusually humid location, a dehumidifier can be used to maintain the humidity within an acceptable range. Refer to the "Specifications" section of this user's guide for the operating and storage humidity specifications.

### Altitude

Operating a system at a high altitude (low pressure) reduces the efficiency of the cooling fans to cool the system. This can cause electrical problems related to arcing and corona effects. This condition can also cause sealed components with internal pressure, such as electrolytic capacitors, to fail or perform at reduced efficiency.

## **Power Protection**

The greatest threats to a system's supply of power are power loss, power spikes, and power surges caused by electrical storms, which interrupt system operation and/or damage system components. To protect your system, always properly ground power cables and one of the following devices.

#### Surge Protector

Surge protectors are available in a variety of types and usually provide a level of protection proportional with the cost of the device. Surge protectors prevent voltage spikes from entering a system through the AC power cord. Surge protectors, however, do not offer protection against brownouts, which occur when the voltage drops more than 20 percent below the normal AC line voltage level.

#### Line Conditioner

Line conditioners go beyond the over voltage protection of surge protectors. Line conditioners keep a system's AC power source voltage at a fairly constant level and, therefore, can handle brownouts. Because of this added protection, line conditioners cost more than surge protectors. However, line conditioners cannot protect against a complete loss of power.

### Uninterruptible Power Supply

Uninterruptible power supply (UPS) systems offer the most complete protection against variations on power because they use battery power to keep the server running when AC power is lost. The battery is charged by the AC power while it is available, so when AC power is lost, the battery can provide power to the system for a limited amount of time, depending on the UPS system. UPS systems range in price from a few hundred dollars to several thousand dollars, with the more expensive unit s allowing you to run larger systems for a longer period of time when AC power is lost. UPS systems that provide only 5 minutes of battery power let you conduct an orderly shutdown of the system, but are not intended to provide continued operation. Surge protectors should be used with all UPS systems, and the UPS system should be Underwriters Laboratories (UL) safety approved.

# Chapter 1

# Introduction

# Overview

The KEOD-6000 is a Mini-ITX form factor industrial motherboard combining the latest 2<sup>nd</sup> Generation Intel® core i5/i7 processors with the high integration of the Intel® QM67 chipset. The new architecture of 2<sup>nd</sup> generation Intel® core i5/i7 processors provides the best efficiency and performance, and smallest form factor for thin client and fundamental use. Featured are DDR3-1066/1333 SO-DIMM up to 8GB, five Gigabit and one Fast Ethernet, 6x SATA, 2x PCI Express x8 expansion slots, one mini-PCIE, 6x USB 2.0, 2x COM ports, moreover, it supports IPMI platform enables BMC and KVM functions providing excellent management abilities. The KEOD-6000 is a compact, high performance industrial motherboard that is ideal for POS, multimedia, gaming, and thin client applications.

# Checklist

- Driver/ Manual CD
- Quick Installation Guide
- KEOD-6000 main board

# **Features**

- 2<sup>nd</sup> Generation Intel® core i5/i7 processors
- Intel® QM67
- Two DDR3 SO-DIMM Socket, total up to 8 GB
- 1x mini PCIe, 2 x PCIE x 8
- IPMI platform BMC and KVM supported
- 4x GbE, 1x 10/100 Fast Ethernet
- 2x COM ports, 6x USB 2.0
- 6x 7-pin SATA connectors supported
- Watchdog Timer, Hardware Monitor

# Product Specifications

| Form Factor • Mini ITX (170mm x 170mm)                                                                                | Mini ITX (170mm x 170mm)                                                                       |  |  |
|----------------------------------------------------------------------------------------------------|------------------------------------------------------------------------------------------------|--|--|
| Processor • 2 <sup>nd</sup> Generation Intel core i5/i7 Processors with rPGA988 package                               | <ul> <li>2<sup>nd</sup> Generation Intel core i5/i7 Processors with rPGA988 package</li> </ul> |  |  |
| Memory <ul> <li>Two SO-DIMMs, dual channel DDR3, non-ECC support, up to 80</li> </ul>                                 | GB                                                                                             |  |  |
| (Intel plan to support 16GB maximum and perform validation right                                                      | nt now.)                                                                                       |  |  |
| Chipset Intel QM67 Express Chipset                                                                                    |                                                                                                |  |  |
| <ul> <li>AST-2150 Integrated graphics core.</li> </ul>                                                                |                                                                                                |  |  |
| ■ Display from AST-2150 GPU                                                                                           |                                                                                                |  |  |
| One VGA with DB-15 female connector on rear I/O                                                                       |                                                                                                |  |  |
| Resolution up to 1600x1200                                                                                            |                                                                                                |  |  |
| <ul> <li>AST-2150 Integrated Remote Management processor onboard</li> <li>AST-2150 Integrated For AST-2150</li> </ul> |                                                                                                |  |  |
| <ul> <li>128WB DDR2 0000010 101 AST-2150</li> <li>16MB SDLNOD floop for JDML core on AST 2150</li> </ul>              |                                                                                                |  |  |
| <ul> <li>TOWD SPI NOR Hash to I PMI cole of AST-2150</li> <li>(22MP NOP flack onboard for POM ontion)</li> </ul>      |                                                                                                |  |  |
| ■ K//M function supported                                                                                             |                                                                                                |  |  |
| <ul> <li>BMC function supported</li> </ul>                                                                            |                                                                                                |  |  |
| <ul> <li>One 2x5-pins 2 0mm header for Console mode</li> </ul>                                                        |                                                                                                |  |  |
| Eive Ethernet ports supported                                                                                         |                                                                                                |  |  |
| • Four GbE controllers (Intel 82574L) onboard for ETH0.1.                                                             | 2.3                                                                                            |  |  |
| PXE/WOL/iSCSI boot supports on ETH0. 1. 2. 3                                                                          | _,_                                                                                            |  |  |
| Two dual-stack RJ-45 connectors w/z Gb transformer on                                                                 | rear I/O,                                                                                      |  |  |
| Ethernet 1 <sup>st</sup> connector for ETH0 & 1                                                                       |                                                                                                |  |  |
| 2 <sup>nd</sup> connector for ETH2 & 3                                                                                |                                                                                                |  |  |
| <ul> <li>One 10/100M PHY (Realtek RTL8201EL) onboard for AS</li> </ul>                                                | ST2150                                                                                         |  |  |
| dedicated Ethernet port                                                                                               |                                                                                                |  |  |
| One RJ-45 connectors w/z Gb transformer on rear I/O                                                                   |                                                                                                |  |  |
| <ul> <li>Storage supported</li> </ul>                                                                                 |                                                                                                |  |  |
| Six 7-pins SATA connectors supported,                                                                                 |                                                                                                |  |  |
| port 1,2 up to 6Gb/s, port 3~6 up to 3Gb/s                                                                            |                                                                                                |  |  |
| Raid 0/1/5/10 supported                                                                                               |                                                                                                |  |  |
| <ul> <li>Six USB2.0 ports supported</li> <li>One dual stack type A connector on rear I/O for part1 on</li> </ul>      | d port?                                                                                        |  |  |
| One dual-stack type-A connector on real i/O for port an     One type A vortical enheard internal for port3            | u portz                                                                                        |  |  |
| • One type-A vertical onboard internal for ports<br>• One $2y_{5-nins}$ nitch 2.54mm header for port4.5               |                                                                                                |  |  |
| Two COM ports supported                                                                                               |                                                                                                |  |  |
| • One DB-9 male connectors on rear I/O for COM1                                                                       |                                                                                                |  |  |
| COM2 connected to AST-2150 for Serial Over LAN                                                                        |                                                                                                |  |  |
| Peripheral • Buzzer onboard                                                                                           |                                                                                                |  |  |
| Support • One 1x2-pins pitch 2.54mm header for chassis intrusion(GP Inpl                                              | ut for                                                                                         |  |  |
| NCT6776F)                                                                                                    |                                                                                                |  |  |
| <ul> <li>One 1x2-pins pitch 2.54mm header for AUX thermal detection</li> </ul>                                        |                                                                                                |  |  |
| One 1x2-pins pitch 2.54mm header for "reset" of AST-2150                                                              |                                                                                                |  |  |
| One switch button on rear I/O for "reset" of AST-2150                                                                 |                                                                                                |  |  |
| <ul> <li>Three fans supported,</li> </ul>                                                                             |                                                                                                |  |  |
| brown for CPU fan connector                                                                                           |                                                                                                |  |  |
| white for System & AUX connector                                                                                      |                                                                                                |  |  |
| Inree 4-pin connectors                                                                                                |                                                                                                |  |  |
| Auto delect PVVIVI     Ease assed control supported                                                                   |                                                                                                |  |  |
| Max current 24 on each connector                                                                                      |                                                                                                |  |  |

|                  | Three LEDs for overheat indication                                                     |
|------------------|----------------------------------------------------------------------------------------|
|                  | LED1 for standby power indicator                                                       |
|                  | LED2 for over temperature indicator                                                    |
|                  | LED3 for BMC alive indication                                                          |
|                  | One PCIE X8 vertical slot supported                                                    |
| Expansion Slot   | (Signals from Sandy Bridge configured as One PCIe X8.)                                 |
|                  | One PCIE X8 horizontal slot supported                                                  |
|                  | (Signals from Sandy Bridge configured as One PCIe X8.)                                 |
| Super I/O        | Nuvoton-NCT6776F                                                                       |
| Watchdog Timer   | <ul> <li>1-255 step</li> </ul>                                                         |
|                  | Supply voltages detection (CPU Volt, +3.3V, +5V, +12V, 5VSB)                           |
| Hardware Monitor | <ul> <li>CPU, system and AUX temperature detection</li> </ul>                          |
|                  | <ul> <li>CPU, system and AUX fan speed independent controlled and detection</li> </ul> |
| Batton           | <ul> <li>One vertical battery socket onboard</li> </ul>                                |
| Dallery          | <ul> <li>Lithium, 3V</li> </ul>                                                        |
| Dowor            | One 24-pins + 4-pins standard ATX power connector for power input                      |
| FOWEI            | <ul> <li>AT/ATX supported</li> </ul>                                                   |
| DIOS             | AMI PnP SPI Flash BIOS                                                                 |
| ыоз              | ATWORKS boot logo supported                                                            |
| ACPI             | ACPI 4.0 supported                                                                     |
| Operation Temp.  | ■ 0°C - 60°C                                                                           |
| Storage Temp.    | ■ -10°C – 85°C                                                                         |
| Humidity         | • 0% – 90%                                                                             |
| Certifications   | <ul> <li>VCCI Class A</li> </ul>                                                       |

| Table 1 | <b>KEOD-6000</b> | Specification |
|---------|------------------|---------------|
|---------|------------------|---------------|

# System Block Diagram

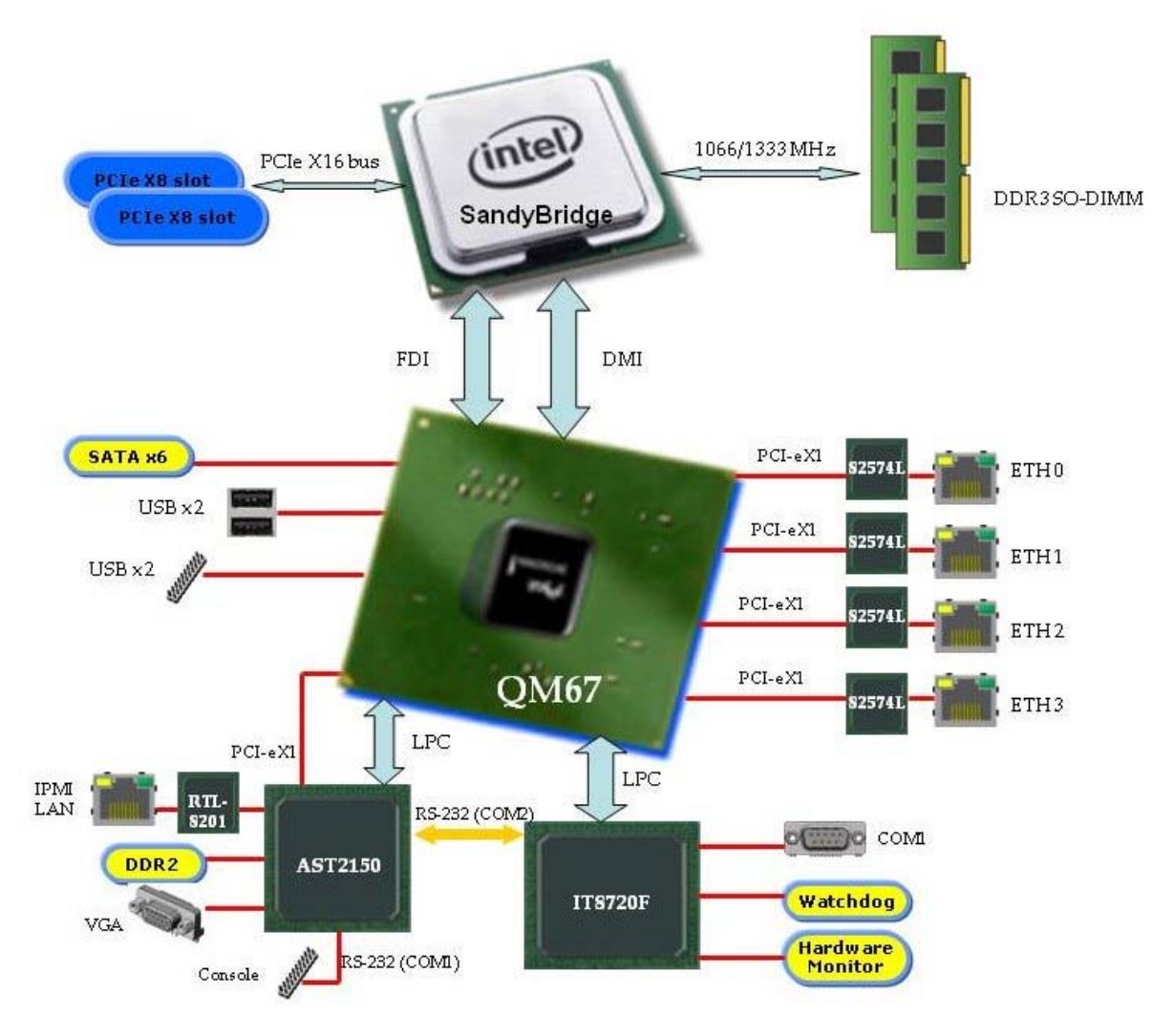

Figure 1 Block Diagram

Mechanical Dimensions

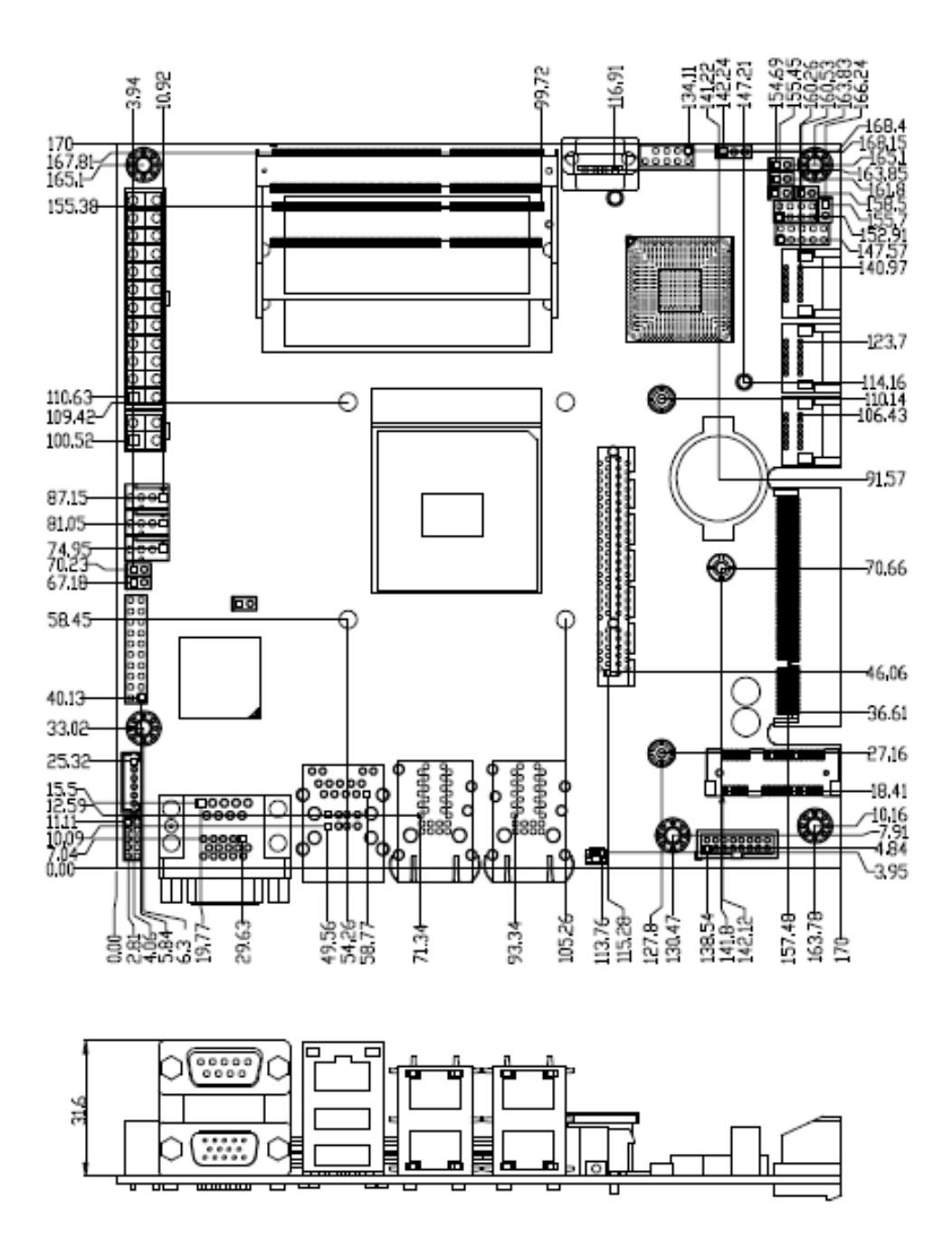

Figure 2 Mechanical Dimensions

# Chapter 2

# **Hardware Settings**

# Overview

This chapter provides the definitions and locations of jumpers, headers, and connectors.

# Jumpers

The product has several jumpers which must be properly configured to ensure correct operation.

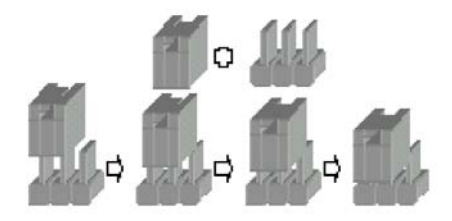

Figure 3 Jumper Connector

For a three-pin jumper (see *Figure 3*), the jumper setting is designated "1-2" when the jumper connects pins 1 and 2. The jumper setting is designated "2-3" when pins 2 and 3 are connected and so on. You will see that one of the lines surrounding a jumper pin is thick, which indicates pin No.1.

To move a jumper from one position to another, use needle-nose pliers or tweezers to pull the pin cap off the pins and move it to the desired position.

# Jumper Settings and Pin Definitions

For jumper and connector location, please refer to the diagrams below.

# **Top View**

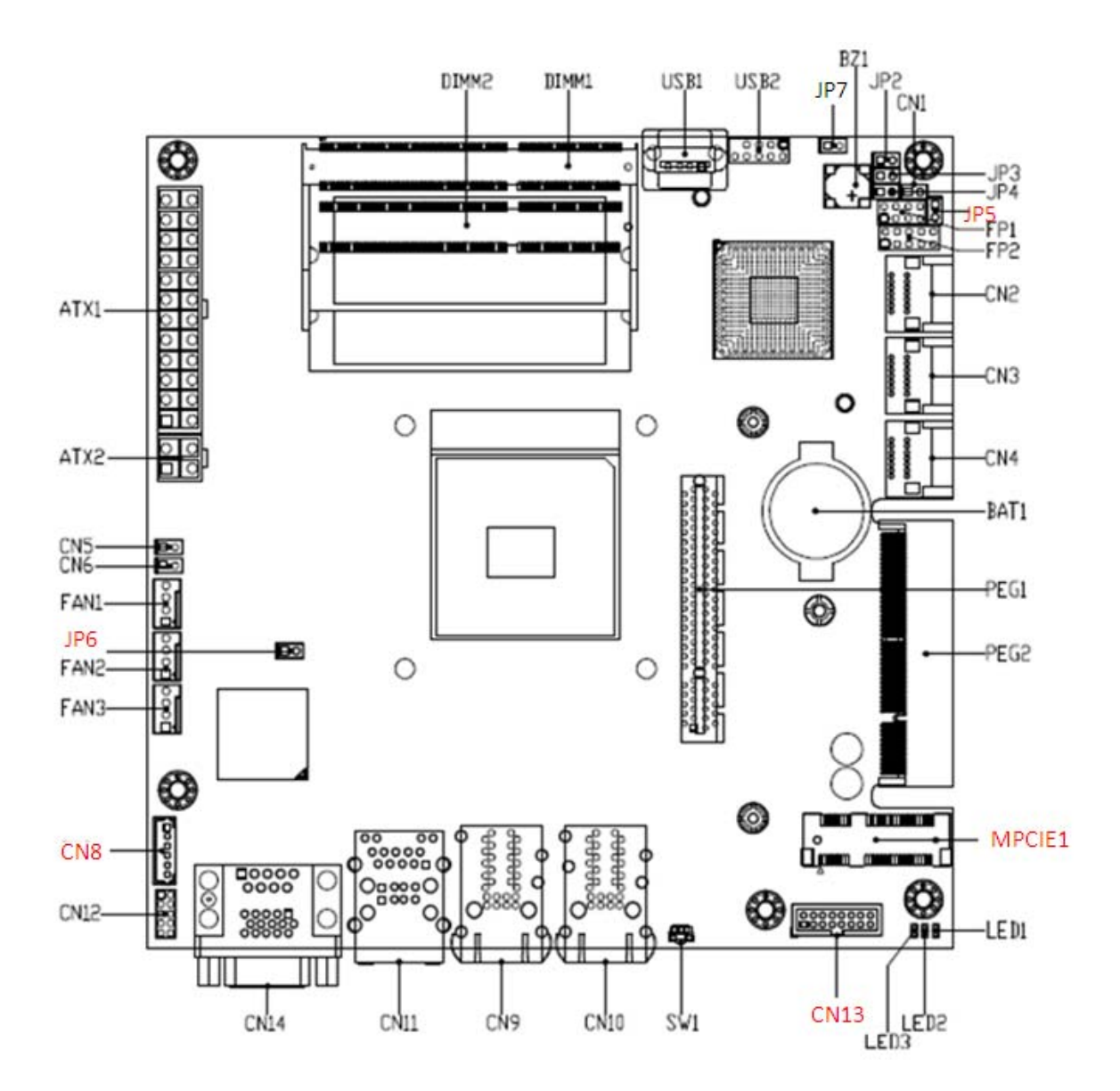

Figure 4 Jumper and Connector Locations – Top View (Debug Only: CN8, CN13, JP5, JP6, MPCIE1)

# **Rear Panel**

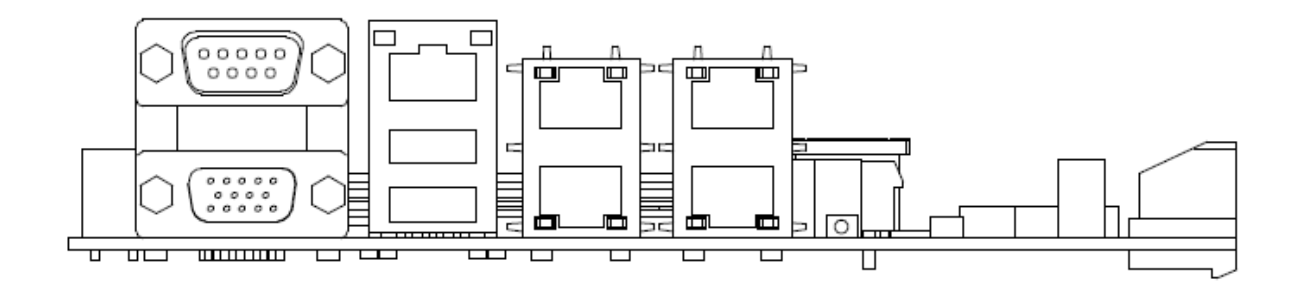

Figure 5 Rear panel IO

# **Jumper Settings**

To ensure correct system configuration, the following section describes how to set the jumpers to enable/disable or change functions. For jumper descriptions, please refer to the table below.

| Table | 2 | Jumper | l ist |
|-------|---|--------|-------|
| Table | ~ | Jumper | LISU  |

| Label | Function                               |
|-------|----------------------------------------|
| JP2   | AT / ATX Mode Selection                |
| JP3   | ARM CPU Reset Selection                |
| JP4   | RTC Reset Selection                    |
| JP5   | SRTC Reset Selection (Reserved)        |
| JP6   | ARM CPU Boot Code Selection (Reserved) |
| JP7   | Intel ME F/W Selection (Debug Only)    |
| SW1   | ARM CPU Reset Switch                   |

### Table 3 JP2 AT / ATX Mode Selection

|   |  | Jumper    | Status   |
|---|--|-----------|----------|
| 1 |  | 1-2 Open  | ATX Mode |
| 2 |  | 1-2 Short | AT Mode  |

PIN HEADER, DIP 2P 1R MALE STRAIGHT TYPE Pitch: 2.54mm [YIMTEX

3321\*02SAGR (6T)]

# Table 4 JP3 ARM CPU Reset Selection

| 1 |   |  |
|---|---|--|
| 2 | 0 |  |
|   |   |  |

| Jumper    | Status           |
|-----------|------------------|
| 1-2 Open  | Normal Operation |
| 1-2 Short | Reset ARM CPU    |

PIN HEADER, DIP 2P 1R MALE STRAIGHT TYPE Pitch: 2.54mm [YIMTEX 3321\*02SAGR (6T)]

(Remarks: Same function as SW1; 1-2 open – ARM CPU is in Normal Operation. 1-2 short – ARM CPU is in Reset Status.)

# Table 5 JP4 RTC Reset Selection

| . [ |   | Jumper    | Status           |
|-----|---|-----------|------------------|
| 1   |   | 1-2 Open  | Normal Operation |
| 2 0 | 0 | 1-2 Short | Clear RTC CMOS   |

PIN HEADER, DIP 2P 1R MALE STRAIGHT TYPE Pitch: 2.54mm [YIMTEX 3321\*02SAGR (6T)]

# Table 6 JP5 SRTC Reset Selection (Reserved)

|   |   | Jumper    | Status             |
|---|---|-----------|--------------------|
| 1 |   | 1-2 Open  | Normal Operation   |
| 2 | 0 | 1-2 Short | Clear ME Registers |

PIN HEADER, DIP 2P 1R MALE STRAIGHT TYPE Pitch: 2.54mm [YIMTEX 3321\*02SAGR (6T)]

### Table 7 JP6 ARM CPU Boot Code Selection (Reserved)

|   |   | Jumper    | Status              |
|---|---|-----------|---------------------|
| 1 |   | 1-2 Open  | Boot from SPI Flash |
| 2 | 0 | 1-2 Short | Disable ARM CPU     |

PIN HEADER, DIP 2P 1R MALE STRAIGHT TYPE Pitch: 2.54mm [YIMTEX 3321\*02SAGR (6T)]

### Table 8 JP7 Intel ME F/W Selection

|   |  |          | Jumper    | Status             |
|---|--|----------|-----------|--------------------|
| 1 |  | 1-2 Open | Enabled   |                    |
| 2 |  |          | 1-2 Short | Disabled (Default) |

PIN HEADER, DIP 2P 1R MALE STRAIGHT TYPE Pitch: 2.54mm [YIMTEX 3321\*02SAGR (6T)]

### Table 9 SW1 ARM CPU Reset Switch

| Switch | Status           |  |
|--------|------------------|--|
| Off    | Normal Operation |  |
| On     | Reset ARM CPU    |  |

SWITCH PUSH BUTTOM SMD 3-PIN 90D [HCH PTS-099]

# **Rear Panel Pin Assignments**

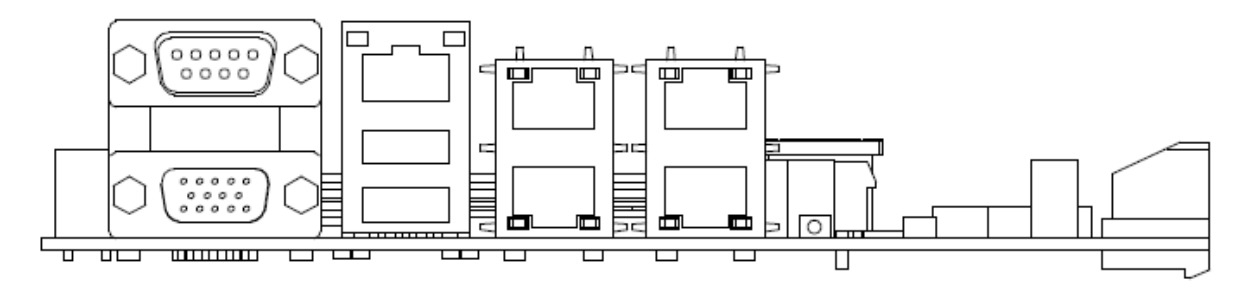

Figure 5 Rear Panel IO

| Table 10 Rear Panel Connector Lis | st |
|-----------------------------------|----|
|-----------------------------------|----|

| Label | Function                         |
|-------|----------------------------------|
| CN9   | LAN1 & LAN2 Connector            |
| CN10  | LAN3 & LAN4 Connector            |
| CN11  | LAN0 & USB2.0 Port 0,1 Connector |
| CN14  | COM1 & VGA Connector             |

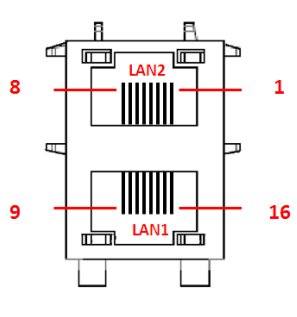

#### Table 11 CN9 LAN1 & LAN2 Connector

Pin Signal Pin Signal MDI[0]+ MDI[0]+ 1 9 2 MDI[0]-10 MDI[0]-3 11 MDI[1]+ MDI[1]+ MDI[1]-4 MDI[1]-12 5 MDI[2]+ 13 MDI[2]+ 6 MDI[2]-14 MDI[2]-7 MDI[3]+ 15 MDI[3]+ 8 MDI[3]-16 MDI[3]-

CONN, DIP RJ45 14P 2X1 w/XFMR & LED RM2-168A9V1F [UDE]

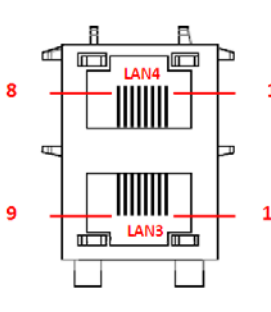

### Table 12 CN10 LAN3 & LAN4 Connector

Pin Signal Pin Signal 1 MDI[0]+ MDI[0]+ 9 2 MDI[0]-10 MDI[0]-1 3 MDI[1]+ 11 MDI[1]+ 4 12 MDI[1]-MDI[1]-5 MDI[2]+ 13 MDI[2]+ 16 6 MDI[2]-14 MDI[2]-7 MDI[3]+ 15 MDI[3]+ 8 16 MDI[3]-MDI[3]-

CONN, DIP RJ45 14P 2X1 w/XFMR & LED RM2-168A9V1F [UDE]

# Table 13 CN11 LAN0 & USB2.0 Port 0, 1 Connector

|      | Pin | Signal  | Pin | Signal    |
|------|-----|---------|-----|-----------|
|      | 1   | MDI[0]+ | 9   | +VCCUSB01 |
|      | 2   | MDI[0]- | 10  | USB_1-    |
|      | 3   | MDI[1]+ | 11  | USB_1+    |
| 9 12 | 4   | MDI[1]- | 12  | GND       |
|      | 5   | MDI[2]+ | 13  | +VCCUSB01 |
|      | 6   | MDI[2]- | 14  | USB_0-    |
|      | 7   | MDI[3]+ | 15  | USB_0+    |
|      | 8   | MDI[3]- | 16  | GND       |

CONN, USB\*2/RJ45\*1+TFM+LED (10/100)22P DIP 90° [UDE RU1-161A1Z1F (XB)]

Note : LAN LED Configuration

- Left (Link) LED : Green / Orange Link 1000 → Orange LED on Link 100 → Green LED on Link 10 or No Link → LED off
- Right (Active) LED : Yellow
   Activity → Yellow LED blink

0 0 0 0 0 0 0 0 0

DB9

(O)

| Pin | RS-232                   |
|-----|--------------------------|
| 1   | DCD, Data carrier detect |
| 2   | RXD, Receive data        |
| 3   | TXD, Transmit data       |
| 4   | DTR, Data terminal ready |
| 5   | GND, ground              |
| 6   | DSR, Data set ready      |
| 7   | RTS, Request to send     |
| 8   | CTS, Clear to send       |
| 9   | RI, Ring indicator       |

#### Table 14 CN14 COM1 & VGA Connector

|       | Signal Name | Pin | Pin | Signal Name |
|-------|-------------|-----|-----|-------------|
|       | Red         | 1   | 2   | Green       |
|       | Blue        | 3   | 4   | NC          |
|       | GND         | 5   | 6   | GND         |
|       | GND         | 7   | 8   | GND         |
| DB-15 | VCC         | 9   | 10  | GND         |
|       | NC          | 11  | 12  | DDC2B data  |
|       | HSYNC       | 13  | 14  | VSYNC       |
|       | DDC2B clock | 15  |     |             |

CONN D-SUB 9P (M) & 15S (19.05mm) (F) SCREWLOCK INSTALLED Screw Head=4.8mm, Screw Length=11.8mm FOR PC99 FOLLOW PANTONE COLOR [FEN YING D201B1N010129N]

# **LED Indicator Description**

# Table 15 LED Indicator List

| Label | Function                       |
|-------|--------------------------------|
| LED1  | Standby Power LED Indicator    |
| LED2  | Over Temperature LED Indicator |
| LED3  | BMC Alive LED Indicator        |

# Table 16 LED1 Standby Power LED Indicator

| LED | Status            |
|-----|-------------------|
| On  | Standby Power on  |
| Off | Standby Power off |

# Table 17 LED2 Over Temperature LED Indicator

| LED | Status                  |
|-----|-------------------------|
| On  | System Over Temperature |
| Off | Normal Operation        |

#### Table 18 LED3 BMC Alive LED Indicator

| LED    | Status      |
|--------|-------------|
| Blink  | BMC Alive   |
| On/Off | BMC Damaged |

# Main Board Pin Assignments

# **Internal Connector List**

| Label  | Function                                   |
|--------|--------------------------------------------|
| ATX1   | 24-pin ATX Power Input Connector           |
| ATX2   | 4-pin ATX Power Input Connector            |
| BAT1   | CR2032 Battery Holder                      |
| CN1    | Over Temperature Indicator Header          |
| CN2    | Serial ATA Port 4, 5 Connector             |
| CN3    | Serial ATA Port 2, 3 Connector             |
| CN4    | Serial ATA Port 0, 1 Connector             |
| CN5    | Case Open Detection Header                 |
| CN6    | AUX Temperature Detection Header           |
| CN8    | Keyboard & Mouse Wafer (Debug only)        |
| CN12   | Serial Port from ARM CPU Header            |
| CN13   | VGA Output Box Header (Debug only)         |
| DIMM1  | Primary DDR3 Memory SO-DIMM Socket         |
| DIMM2  | Secondary DDR3 Memory SO-DIMM Socket       |
| FAN1   | CPU FAN Wafer                              |
| FAN2   | System FAN Wafer                           |
| FAN3   | AUX FAN Wafer                              |
| FP1    | Front Panel 1 Pin Header                   |
| FP2    | Front Panel 2 Pin Header                   |
| MPCIE1 | Mini-PCIE Express v1.2 Socket (Debug only) |
| PEG1   | PCIE Express x8 Slot 1                     |
| PEG2   | PCIE Express x8 Slot 2                     |
| USB1   | USB2.0 Port 2 Connector                    |
| USB2   | USB2.0 Port 4, 5 Pin Header                |

Table 19 Internal Connector List

|       | Pin | Signal   | Pin | Signal |
|-------|-----|----------|-----|--------|
| 13 1  | 1   | +3.3V    | 13  | +3.3V  |
|       | 2   | +3.3V    | 14  | NC     |
|       | 3   | GND      | 15  | GND    |
|       | 4   | +5V      | 16  | PS_ON  |
|       | 5   | GND      | 17  | GND    |
|       | 6   | +5V      | 18  | GND    |
|       | 7   | GND      | 19  | GND    |
| QQ    | 8   | POWER OK | 20  | NC     |
|       | 9   | +5VSB    | 21  | +5V    |
| öö    | 10  | +12V     | 22  | +5V    |
| 24 12 | 11  | +12V     | 23  | +5V    |
|       | 12  | +3.3V    | 24  | GND    |

Table 20 ATX1 24-pin ATX Power Input Connector

CONN, ATX POWER DIP 12P\*2.180D (M) [YIMTEX 576MWA2\*12STR]

# Table 21 ATX2 4pin ATX Power Input Connector

| 4<br>2 | 3<br>1 |
|--------|--------|
|        |        |

| Pin | Signal Name |
|-----|-------------|
| 1   | GND         |
| 2   | GND         |
| 3   | +12V        |
| 4   | +12V        |

CONN,ATX POWER DIP 4P 2R MALE 180° Pitch:4.2mm Hollow PIN [YIMTEX 576MWA2\*02STR]

# Table 22 BAT1 CR2032 Battery Holder

SOCKET, SMD BATTERY 2P HOLDER FEMALE BH-800.9G

# Table 23 CN1 Over Temperature Indicator Header

| 1 |   | ] | Pin  | Signal Name |
|---|---|---|------|-------------|
|   |   | 1 | LED+ |             |
| 2 | 0 |   | 2    | LED-        |

PIN HEADER, DIP 2P 1R MALE STRAIGHT TYPE Pitch: 2.54mm [YIMTEX 3321\*02SAGR (6T)]

|                         | Pin | Signal | Pin | Signal |
|-------------------------|-----|--------|-----|--------|
|                         | A1  | GND    | B1  | GND    |
| B7                      | A2  | TX+    | B2  | TX+    |
|                         | A3  | TX-    | B3  | TX-    |
| A7 A1                   | A4  | GND    | B4  | GND    |
| . <u>1. 0000000 1</u> , | A5  | RX-    | B5  | RX-    |
|                         | A6  | RX+    | B6  | RX+    |
|                         | A7  | GND    | B7  | GND    |

Table 24 CN2 Serial ATA Port 4, 5 Connector

MINI BASE DIP 14P 90D, Double Layer SATA Connector, Gold Flash Plated, NY6T, Yellow, Tray [WINWIN WATLL-14A1N65U3]

# Table 25 CN3 Serial ATA Port 2, 3 Connector

|              | Pin | Signal | Pin | Signal |
|--------------|-----|--------|-----|--------|
|              | A1  | GND    | B1  | GND    |
| B7 81        | A2  | TX+    | B2  | TX+    |
|              | A3  | TX-    | B3  | TX-    |
| A7 A1        | A4  | GND    | B4  | GND    |
| . <u>1</u> . | A5  | RX-    | B5  | RX-    |
|              | A6  | RX+    | B6  | RX+    |
|              | A7  | GND    | B7  | GND    |

MINI BASE DIP 14P 90D, Double Layer SATA Connector, Gold Flash Plated, NY6T, Yellow, Tray [WINWIN WATLL-14A1N65U3]

# Table 26 CN4 Serial ATA Port 0, 1 Connector

|              | Pin | Signal | Pin | Signal |
|--------------|-----|--------|-----|--------|
|              | A1  | GND    | B1  | GND    |
| B7 81        | A2  | TX+    | B2  | TX+    |
|              | A3  | TX-    | B3  | TX-    |
| A7 A1        | A4  | GND    | B4  | GND    |
| 1,0000000.1, | A5  | RX-    | B5  | RX-    |
|              | A6  | RX+    | B6  | RX+    |
|              | A7  | GND    | B7  | GND    |

MINI BASE DIP 14P 90D, Double Layer SATA Connector, Gold Flash Plated, NY6T, Yellow, Tray [WINWIN WATLL-14A1N65U3]

# Table 27 CN5 Case Open Detection Header

|     |   | Pin | Signal     |
|-----|---|-----|------------|
| 1   |   | 1   | Case_Open# |
| 2 0 | 2 | GND |            |

PIN HEADER, DIP 2P 1R MALE STRAIGHT TYPE Pitch: 2.54mm [YIMTEX 3321\*02SAGR (6T)]

# Table 28 CN6 AUX Temperature Detection Header

|     |   | Pin | Signal      |
|-----|---|-----|-------------|
| 1   |   | 1   | Thermistor+ |
| 2 0 | 0 | 2   | Thermistor- |

PIN HEADER, DIP 2P 1R MALE STRAIGHT TYPE Pitch: 2.54mm [YIMTEX 3321\*02SAGR (6T)]

### Table 29 CN8 Keyboard & Mouse Wafer (Debug Only)

| Γ |              | 1 |  |
|---|--------------|---|--|
|   | 0000<br>0000 | 6 |  |

| Pin | Signal |
|-----|--------|
| 1   | MS_CLK |
| 2   | VCC    |
| 3   | MS_DAT |
| 4   | KB_DAT |
| 5   | GND    |
| 6   | KB_CLK |

MINI BASE DIP 6P 180° Pitch=2.0mm WAFER [YIMTEX 503PW1\*06STR]

### Table 30 CN12 Serial Port from ARM CPU Header

| Pin | Signal  | Pin | Signal  |
|-----|---------|-----|---------|
| 1   | NC      | 2   | CM2 RXD |
| 3   | CM2 TXD | 4   | NC      |
| 5   | GND     | 6   | NC      |
| 7   | NC      | 8   | NC      |
| 9   | NC      | 10  | GND     |

PIN HEADER, DIP 10P 2R MALE 180° Pitch: 2.0mm [YIMTEX 3292\*05SAGR (6T)]

### Table 31 CN13 VGA Output Box Header (Debug Only)

|    |      | ,  | Pin | Signal  | Pin | Signal   |
|----|------|----|-----|---------|-----|----------|
| 1  |      | 2  | 1   | R       | 2   | G        |
|    | 00   |    | 3   | В       | 4   | NC       |
|    | 00   |    | 5   | GND     | 6   | GND      |
|    |      |    | 7   | GND     | 8   | GND      |
|    | lõõl |    | 9   | +5V     | 10  | GND      |
|    | 00   |    | 11  | NC      | 12  | DDC_DATA |
| 15 | 00   | 16 | 13  | HSYNC   | 14  | VSYNC    |
| I  |      | 1  | 15  | DDC_CLK | 16  | NC       |

BOXHEADER, MALE DIP 16P 2R 180D P-2.0mm [PINREX 52S-90-16GB00]

# Table 32 DIMM1 Primary DDR3 Memory SO-DIMM Socket

SO DIMM 204P DDR3 1.5V High=9.2mm STD Type [ARGOSY DDRSK-20401-TP9D]

# Table 33 DIMM2 Secondary DDR3 Memory SO-DIMM Socket

SO DIMM 204P DDR3 1.5V High=5.2mm STD Type [ARGOSY DDRSK-20401-TP5B]

| 1 | Pin | Signal  |
|---|-----|---------|
| 1 | 1   | GND     |
|   | 2   | +12V    |
|   | 3   | FAN_RPM |
| 1 | 4   | FANCTL  |

#### Table 34 FAN1 CPU FAN Wafer

MINI BASE, DIP 4P 180° Pitch: 2.54mm WAFER, Brown, Tin Plated [PINREX 744-81-04TF60]

# Table 35 FAN2 System FAN Wafer

|   | Pin | Signal  |
|---|-----|---------|
|   | 1   | GND     |
|   | 2   | +12V    |
| 4 | 3   | FAN_RPM |
|   | 4   | FANCTL  |

MINI BASE, DIP 4P 180° Pitch: 2.54mm WAFER [FOXCONN HF2704E-M1]

|   | Pin | Signal  |  |  |
|---|-----|---------|--|--|
| 1 | 1   | GND     |  |  |
|   | 2   | +12V    |  |  |
| 4 | 3   | FAN_RPM |  |  |
|   | 4   | FANCTL  |  |  |

### Table 36 FAN3 AUX FAN Wafer

MINI BASE, DIP 4P 180° Pitch: 2.54mm WAFER [FOXCONN HF2704E-M1]

|         | Pin | Signal        | Pin | Signal            |
|---------|-----|---------------|-----|-------------------|
|         | 1   | Reset Button+ | 2   | External Speaker+ |
|         | 3   | Reset Button- | 4   | NC                |
| 7 0 0 8 | 5   | HDD LED+      | 6   | Internal Speaker- |
|         | 7   | HDD LED-      | 8   | External Speaker- |

### Table 37 FP1 Front Panel 1 Pin Header

PIN HEADER, DIP 8P 2R MALE STRAIGHT TYPE Pitch: 2.54mm [YIMTEX 3322\*04SAGR (6T)]

|     | Pin | Signal     | Pin | Signal        |
|-----|-----|------------|-----|---------------|
|     | 1   | Power LED+ | 2   | Power Button+ |
| 000 | 3   | Power LED- | 4   | Power Button- |
|     | 5   | Power LED- | 6   | NC            |
|     | 7   | NC         | 8   | SMBus_Data    |
|     | 9   | GND        | 10  | SMBus_Clock   |

#### Table 38 FP2 Front Panel 2 Pin Header

PIN HEADER, DIP 10P 2R MALE STRAIGHT TYPE Pitch: 2.54mm [YIMTEX 3322\*05SAGR (6T)]

### Table 39 MPCIE1 Mini-PCIE Express v1.2 Socket (Debug Only)

| Signal   | Pin | Pin | Signal     |
|----------|-----|-----|------------|
| WAKE#    | 1   | 2   | +3.3VSB    |
| Reserved | 3   | 4   | Ground     |
| Reserved | 5   | 6   | +1.5V      |
| CLKREQ#  | 7   | 8   | Reserved   |
| Ground   | 9   | 10  | Reserved   |
| REFCLK-  | 11  | 12  | Reserved   |
| REFCLK+  | 13  | 14  | Reserved   |
| Ground   | 15  | 16  | Reserved   |
| Reserved | 17  | 18  | Ground     |
| Reserved | 19  | 20  | W_Disable# |
| Ground   | 21  | 22  | PERST#     |
| PERn0    | 23  | 24  | +3.3VSB    |
| PERp0    | 25  | 26  | Ground     |
| Ground   | 27  | 28  | +1.5V      |
| Ground   | 29  | 30  | SMB_CLK    |
| PETn0    | 31  | 32  | SMB_DATA   |
| PETp0    | 33  | 34  | Ground     |
| Ground   | 35  | 36  | USB_D-     |
| Ground   | 37  | 38  | USB_D+     |
| +3.3VSB  | 39  | 40  | Ground     |
| +3.3VSB  | 41  | 42  | LED_WWAN#  |
| Ground   | 43  | 44  | LED_WLAN#  |
| Reserved | 45  | 46  | LED_WPAN#  |
| Reserved | 47  | 48  | +1.5V      |
| Reserved | 49  | 50  | Ground     |
| Reserved | 51  | 52  | +3.3VSB    |

SLOT SMD 52P 90D (F) MINI PCI-Express Connector; H: 9.0mm, Gold Flash, Tape Reel [ARGOSY MPCEC-S00F1-TP09]

PIN

5

NIL

52

N

|       | Signal     | Pin        | Pin        | Signal  |
|-------|------------|------------|------------|---------|
|       | +12V       | B1         | A1         | PRSNT1# |
|       | +12V       | B2         | A2         | +12V    |
|       | RSVD       | B3         | A3         | +12V    |
|       | GND        | B4         | A4         | GND     |
|       | SMCLK      | B5         | A5         | JTAG2   |
|       | SMDAT      | B6         | A6         | JTAG3   |
|       | GND        | B7         | A7         | JTAG4   |
|       | +3.3V      | B8         | A8         | JTAG5   |
|       | JTAG1      | B9         | A9         | +3.3V   |
|       | 3.3VAUX    | B10        | A10        | +3.3V   |
|       | PCIE WAKE# | B11        | A11        | PFRST#  |
|       | RSVD       | B12        | A12        | GND     |
|       | GND        | B13        | A13        | REFCLK+ |
|       | PFTn0      | B14        | A14        | REFCLK- |
|       | PETp0      | B15        | A15        | GND     |
|       | GND        | B16        | A16        | PFRn0   |
| ۸1    | PRSNT2#    | B17        | Δ17        | PERn0   |
| AI    |            | B18        | Δ18        |         |
|       | PFTn1      | B10        | Δ10        |         |
| A 1 1 | DETn1      | B20        | A 20       |         |
| AII   |            | B21        | A20        |         |
| A12   | GND        | B21        | A21        | DEDn1   |
|       |            | B22        | A22        |         |
|       | DETp2      | D23        | A23        |         |
|       |            | D24<br>D25 | A24        |         |
|       |            | D20        | A20        |         |
|       |            | D20        | A20        |         |
|       | PETp3      | D21        | AZ1<br>A20 |         |
|       |            | D20        | A20        |         |
|       |            | D29<br>D20 | A29        | PERPS   |
|       |            | D3U        | A30        |         |
| A49   |            | D31        | A31<br>A22 |         |
|       |            | D32        | ASZ        | ROVD    |
|       | PETP4      | B33        | A33        | RSVD    |
|       |            | B34        | A34        |         |
|       |            | B33        | A35        |         |
|       |            | B30        | A30        |         |
|       | PETp5      | B37        | A37        |         |
|       | PETN5      | B38        | A38        | GND     |
|       | GND        | B39        | A39        | PERpo   |
|       |            | B40        | A40        | PERNS   |
|       |            | B41        | A41        |         |
|       |            | B42        | A42        | GND     |
|       |            | B43        | A43        | PERpo   |
|       |            | B44        | A44        | PERNÓ   |
|       |            | B45        | A45        | GND     |
|       | PEIn/      | B46        | A46        | GND     |
|       | GND        | B47        | A47        |         |
|       | PRSNI2#    | B48        | A48        | PERn7   |
|       | GND        | B49        | A49        | GND     |

Table 40 PEG1 PCIE Express x8 Slot 1

B1 -

B11 -

B11

B49

ч

Ш

- A1

# SLOT DIP 98P 180D (F) PCIEx8 Pitch: 1.0mm, Gold Flash, NY46, Black [WINWIN WPES-098AN41B22UWS]

|     |                 |     | -          |     |     |         |
|-----|-----------------|-----|------------|-----|-----|---------|
|     |                 |     | Signal     | Pin | Pin | Signal  |
| B1  | <u>-    n  </u> | A1  | +12V       | B1  | A1  | PRSNT1# |
|     | 4 11 1          |     | +12V       | B2  | A2  | +12V    |
|     |                 |     | RSVD       | B3  | A3  | +12V    |
| B11 | <u> </u>        | A11 | GND        | B4  | A4  | GND     |
| B11 |                 | A12 | SMCLK      | B5  | A5  | JTAG2   |
|     |                 |     | SMDAT      | B6  | A6  | JTAG3   |
|     | 3 11 1          |     | GND        | B7  | A7  | JTAG4   |
|     |                 |     | +3.3V      | B8  | A8  | JTAG5   |
|     | 4               |     | JTAG1      | B9  | A9  | +3.3V   |
|     | ri       1      |     | 3.3VAUX    | B10 | A10 | +3.3V   |
|     |                 |     | PCIE WAKE# | B11 | A11 | PERST#  |
|     | 7 11 1          |     | RSVD       | B12 | A12 | GND     |
|     |                 |     | GND        | B13 | A13 | REFCLK+ |
|     | 9111            |     | PETp0      | B14 | A14 | REFCLK- |
| B49 |                 | A49 | PETn0      | B15 | A15 | GND     |
|     |                 |     | GND        | B16 | A16 | PERp0   |
|     |                 |     | PRSNT2#    | B17 | A17 | PERn0   |
|     |                 |     | GND        | B18 | A18 | GND     |
|     |                 |     | PETp1      | B19 | A19 | RSVD    |
|     |                 |     | PETn1      | B20 | A20 | GND     |
|     |                 |     | GND        | B21 | A21 | PERp1   |
|     |                 |     | GND        | B22 | A22 | PERn1   |
|     |                 |     | PETp2      | B23 | A23 | GND     |
|     |                 |     | PETn2      | B24 | A24 | GND     |
|     |                 |     | GND        | B25 | A25 | PERp2   |
|     |                 |     | GND        | B26 | A26 | PERn2   |
|     |                 |     | PETp3      | B27 | A27 | GND     |
|     |                 |     | PETn3      | B28 | A28 | GND     |
|     |                 |     | GND        | B29 | A29 | PERp3   |
|     |                 |     | RSVD       | B30 | A30 | PERn3   |
|     |                 |     | PRSNT2#    | B31 | A31 | GND     |
|     |                 |     | GND        | B32 | A32 | RSVD    |
|     |                 |     | PETp4      | B33 | A33 | RSVD    |
|     |                 |     | PETn4      | B34 | A34 | GND     |
|     |                 |     | GND        | B35 | A35 | PERp4   |
|     |                 |     | GND        | B36 | A36 | PERn4   |
|     |                 |     | PETp5      | B37 | A37 | GND     |
|     |                 |     | PETn5      | B38 | A38 | GND     |
|     |                 |     | GND        | B39 | A39 | PERp5   |
|     |                 |     | GND        | B40 | A40 | PERn5   |
|     |                 |     | PE1p6      | B41 | A41 | GND     |
|     |                 |     | PEIn6      | B42 | A42 | GND     |
|     |                 |     | GND        | B43 | A43 | PERp6   |
|     |                 |     | GND        | B44 | A44 | PERn6   |
|     |                 |     | PETp7      | B45 | A45 | GND     |

### Table 41 PEG2 PCIE Express x8 Slot 2

| PETn7   | B46 | A46 | GND   |
|---------|-----|-----|-------|
| GND     | B47 | A47 | PERp7 |
| PRSNT2# | B48 | A48 | PERn7 |
| GND     | B49 | A49 | GND   |

SLOT SMD 98P 90D (F) PCIEx8 Pitch: 1.0mm, Gold Flash, NY6T, Black [WIN WIN WPES-098AN61B51UWS]

### Table 42 USB1 USB2.0 Port 2 Connector

| 292 | 0 |
|-----|---|

| Pin | Signal |
|-----|--------|
| 1   | VCC    |
| 2   | USB-   |
| 3   | USB+   |
| 4   | GND    |

CONN USB DIP 4P 180D, USB A type Receptacle, PA66+30%G.F., Gold Flash Plated, Black [HOMETOM US04022BAI100]

#### Table 43 USB2 USB2.0 Port 4, 5 Pin Header

|        | Pin | Signal | Pin | Signal |
|--------|-----|--------|-----|--------|
|        | 1   | VCC1   | 2   | VCC2   |
| 000    | 3   | USB1-  | 4   | USB2-  |
| 000    | 5   | USB1+  | 6   | USB2+  |
| 9 0 10 | 7   | GND    | 8   | GND    |
|        | 9   | NC     | 10  | GND    |

PIN HEADER, DIP 10P 2R MALE STRAIGHT TYPE Pitch:2.54mm (YIMTEX 3322\*05SAGR (6T) remove 9<sup>th</sup> pin) [YIMTEX 3322\*05SAGR(6T) -09]

# Chapter 3

# **System Installation**

# Expansive Interfaces

- One PCIE X8 vertical slot supported (Signals from Sandy Bridge configured as One PCIe X8.)
- One PCIE X8 horizontal slot supported (Signals from Sandy Bridge configured as One PCIe X8.)

# NOTE

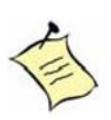

When adding or removing expansion cards, make sure that you unplug the power supply first. Meanwhile, read the documentation for the expansion card to configure any necessary hardware or software settings for the expansion card, such as jumpers, switches or BIOS configuration.

# Memory Module Installation

# Carefully follow the steps below in order to install the DIMMs:

- 1. To avoid generating static electricity and damaging the SO-DIMM, ground yourself by touching a grounded metal surface or use a ground strap before you touch the SO-DIMM.
- 2. Do not touch the connectors of the SO-DIMM. Dirt or other residue may cause a malfunction.
- 3. Hold the SO-DIMM with its notch aligned with the memory socket of the board and insert it at a 30-degree angle into the socket.

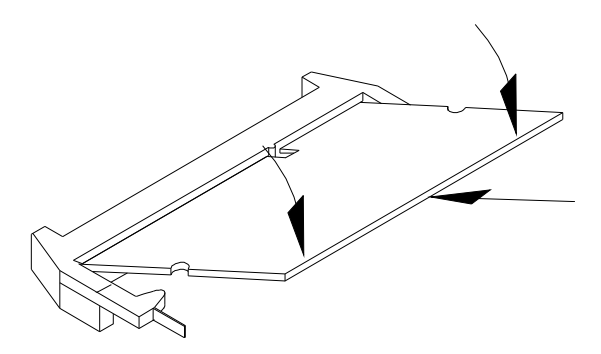

Figure 6 Align the SO-DIMM Memory Module with the onboard socket

- 4. Fully insert the module into the socket until a "click" is heard.
- 5. Press down on the SO-DIMM so that the tabs of the socket lock on both sides of the module

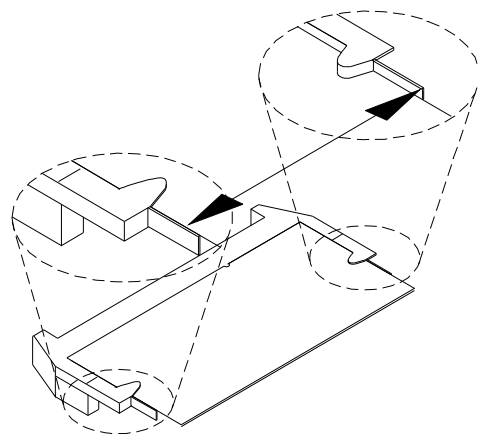

Figure 7 Press down on the SO-DIMM Memory Module to lock it in place

# **Removing a DIMM:**

To remove the SO-DIMM, use your fingers or a small screwdriver to carefully push away the tabs that secure either side of the SO-DIMM. Lift it out of the socket. *Note: Make sure you store the SO-DIMM in an anti-static bag. The socket must be populated with memory modules of the same size and manufacturer.* 

# **Removing a DIMM:**

To remove the DIMM, press down both sides of the holders carefully and lift it out of the socket.

Make sure you store the DIMM in an anti-static bag. The socket must be populated with memory modules of the same size and manufacturer.

# Chapter 4

# AMI BIOS Setup

# Overview

This chapter provides a description of the AMI BIOS. The BIOS setup menus and available selections may vary from those of your product. For specific information on the BIOS for your product, please contact Quanmax.

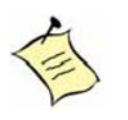

**NOTE:** The BIOS menus and selections for your product may vary from those in this chapter. For the BIOS manual specific to your product, please contact Quanmax

AMI's ROM BIOS provides a built-in Setup program, which allows the user to modify the basic system configuration and hardware parameters. The modified data will be stored in a battery-backed CMOS, so that data will be retained even when the power is turned off. In general, the information saved in the CMOS RAM will not need to be changed unless there is a configuration change in the system, such as a hard drive replacement or when a device is added.

It is possible for the CMOS battery to fail, which will cause data loss in the CMOS only. If this happens you will need to reconfigure your BIOS settings.

# Main Menu

The BIOS Setup is accessed by pressing the DEL key after the Power-On Self-Test (POST) memory test begins and before the operating system boot begins. Once you enter the BIOS Setup Utility, the Main Menu will appear on the screen. The Main Menu provides System Overview information and allows you to set the System Time and Date. Use the "<" and ">" cursor keys to navigate between menu screens.

| Table 44 BIOS Main Menu                                 |                      |            |                                |             |                                 |                                      |                  |  |  |
|---------------------------------------------------------|----------------------|------------|--------------------------------|-------------|---------------------------------|--------------------------------------|------------------|--|--|
| BIOS SETUP UTILITY                                      |                      |            |                                |             |                                 |                                      |                  |  |  |
| Main                                                    | Advanced             | Boot       | Security                       | Server      | Mgmt                            | Save &                               | Exit             |  |  |
| System Date<br>System Time                              | 9<br>9               |            | [Mon 04/25/2011]<br>[00:36:38] |             | Set the I<br>between            | Date. Use Tab<br>n Data elemen       | to switch<br>ts. |  |  |
| BIOS Inform<br>Version<br>Build Date                    | ation                |            | 0.0L<br>04/26/2011             |             |                                 | lect Screen                          |                  |  |  |
| CPU Information<br>Intel® Core ™ i3-2330M CPU @ 2.20GHz |                      | 2.20GHz    |                                |             | ↑↓ Select<br>Enter: Se          | elect                                |                  |  |  |
| Processor<br>Microcode                                  | Stepping<br>Revision |            | 206a7<br>12<br>2200 MHz        |             | +- Chang<br>F1: Gen<br>F2: Prev | ge Opt.<br>eral Help<br>vious Values |                  |  |  |
| Min Proce<br>Processor                                  | ssor Speed           |            | 800 MHz<br>2200 MHz            |             | F3: Optin<br>F10 Sav            | mized Default                        | S                |  |  |
| Processor<br>Intel HT T                                 | Cores<br>echnology   |            | 2<br>Supported                 |             | ESC Exi                         | it                                   |                  |  |  |
| EMT64                                                   | rmation              |            | Supported                      |             |                                 |                                      |                  |  |  |
| Total Size<br>Frequency                                 | maton                |            | 8192 MB (DDR3)<br>1333 MHz     |             |                                 |                                      |                  |  |  |
|                                                         | Version 2.1          | 0.1208. Co | pyright (C) 2010, An           | nerican Meg | atrends, Inc                    |                                      |                  |  |  |

# Advanced Menu

#### Table 45 Advanced Menu

| BIOS SETUP UTILITY                                                                                                    |      |                                                                                             |        |                                                                                                    |                                                                                                    |  |  |  |
|----------------------------------------------------------------------------------------------------|------|---------------------------------------------------------------------------------------------|--------|----------------------------------------------------------------------------------------------------|----------------------------------------------------------------------------------------------------|--|--|--|
| Main <b>Advanced</b>                                                                                                    | Boot | Security                                                                                    | Server | M g m t                                                                                                    | Save & Exit                                                                                                    |  |  |  |
| Onboard LAN1 Controller<br>Onboard LAN2 Controller<br>Onboard LAN3 Controller<br>Onboard LAN4 Controller<br>Onboard LAN4 Boot<br>Onboard LAN2 Boot<br>Onboard LAN3 Boot<br>Onboard LAN3 Boot<br>Onboard LAN4 Boot<br>>Power Management Configurati<br>>SATA Configuration<br>>USB Configuration<br>>USB Configuration<br>>Super IO Configuration<br>>H/W Monitor<br>>CPU Advanced Configuration<br>>Serial Port Console Redirection | on   | [Enabled]<br>[Enabled]<br>[Enabled]<br>[Disabled]<br>[Disabled]<br>[Disabled]<br>[Disabled] |        | Enable<br>LAN De<br>LAN De<br>↑↓ Sele<br>Enter: S<br>+- Char<br>F1: Ger<br>F2: Pre<br>F3: Opt<br>F10 Sa<br>ESC E> | or Disable Onboard<br>evice<br>elect Screen<br>act Item<br>Select<br>nge Opt.<br>neral Help<br>evious Values<br>timized Defaults<br>ve & Exit<br>kit |  |  |  |
| Version 2.10.1208. Copyright (C) 2010, American Megatrends, Inc.                                                                                                    |      |                                                                                             |        |                                                                                                    |                                                                                                    |  |  |  |

# Onboard LAN Controller

Options: Disabled, Enabled **Onboard LAN Boot** Options: Disabled, PXE, iSCSI

|                                                                                                    |                                                                                                   |              | BIOS SETUP UT                                                        | ILITY       |                                                                                                    |                                                                                                    |
|----------------------------------------------------------------------------------------------------|---------------------------------------------------------------------------------------------------|--------------|----------------------------------------------------------------------|-------------|----------------------------------------------------------------------------------------------------|----------------------------------------------------------------------------------------------------|
| Main                                                                                                    | A d v a n c e d                                                                                   | Boot         | Security                                                             | Server      | M g m t                                                                                                    | Save & Exit                                                                                                    |
| Power Mana<br>ACPI Sleep<br>Restore AC<br>Resume By<br>Date(Days),<br>Time(hh)Ala<br>Time(mm)A<br>Time(ss)Ala | agement Configuration<br>State<br>Power Loss<br>PCIE Device<br>RTC Alarm<br>Alarm<br>Iarm<br>Iarm | n            | [S3 (Suspen<br>[Power Off]<br>[Disabled]<br>[Enabled]<br>0<br>0<br>1 | d to)       | Select ti<br>state the<br>when th<br>pressed<br>↑↓ Select<br>Enter: S<br>+- Char<br>F1: Ger<br>F2: Pre<br>F3: Opt<br>F10 Sav<br>ESC Ex | he highest ACPI sleep<br>e system will enter,<br>ne SUSPEND button is<br>1.<br>elect Screen<br>ct Item<br>Select<br>nge Opt.<br>neral Help<br>vious Values<br>imized Defaults<br>ve & Exit<br>tit |
|                                                                                                    | Version 2.7                                                                                       | 10.1208. Cop | oyright (C) 2010, A                                                  | merican Meg | atrends, Ind                                                                                                    | с.                                                                                                    |

#### Table 46 Advanced Menu – Power Management Configuration

# **ACPI Sleep State**

Options: Suspend Disabled, S1 (CPU Stop Clock), S3 (Suspend to RAM)

# Restore AC Power Loss

Options: Power Off, Power On, Last State

**Resume By PCIE Device** 

Options: Disabled, Enabled

Resume By RTC Alarm

Options: Disabled, Enabled

| BIOS SETUP UTILITY                                                                                                    |                                                                                                    |      |                                                                                                    |         |                                                                                                    |                                                                                               |            |         |  |
|----------------------------------------------------------------------------------------------------|----------------------------------------------------------------------------------------------------|------|----------------------------------------------------------------------------------------------------|---------|----------------------------------------------------------------------------------------------------|-----------------------------------------------------------------------------------------------|------------|---------|--|
| Main                                                                                                    | Advanced                                                                                                    | Boot | Security                                                                                                    | Server  | M g m t                                                                                                    | Save                                                                                          | &          | Exit    |  |
| SATA Contr<br>SATA Mode<br>Serial ATA F<br>Software I<br>Serial ATA F<br>Software I<br>Serial ATA F<br>Software I<br>Serial ATA F<br>Software I<br>Serial ATA F<br>Software I<br>Serial ATA F | oller(s)<br>Selection<br>Port 1<br>Preserve<br>Port 2<br>Preserve<br>Port 3<br>Preserve<br>Port 4<br>Preserve<br>Port 5<br>Preserve<br>Port 6<br>Preserve |      | [Enabled]<br>[IDE]<br>Empty<br>Unknown<br>Maxtor 6L120<br>Supported<br>Empty<br>Unknown<br>Empty<br>Unknown<br>Empty<br>Unknown<br>Empty<br>Unknown | DMO (12 | Enable or I     A     Select I     Enter: Sele     +- Change     F1: Genera     F2: Previoi     F3: Optimi     F10 Save o     ESC Exit | Disable SA<br>ct Screen<br>tem<br>ect<br>Opt.<br>al Help<br>us Values<br>zed Defaul<br>& Exit | \TA<br>Its | Device. |  |
|                                                                                                    | Version 2.10.1208. Copyright (C) 2010, American Megatrends, Inc.                                                                                          |      |                                                                                                    |         |                                                                                                    |                                                                                               |            |         |  |

### Table 47 Advanced Menu – SATA Configuration

# SATA Controller(s)

Options: Disabled, Enabled

# SATA Mode Selection

Options: IDE, AHCI, RAID

| BIOS SETUP UTILITY                                                                                      |             |             |                      |             |                                                                                                    |                                                                              |    |                                                  |
|----------------------------------------------------------------------------------------------------|-------------|-------------|----------------------|-------------|----------------------------------------------------------------------------------------------------|------------------------------------------------------------------------------|----|--------------------------------------------------|
| Main                                                                                                    | Advanced    | Boot        | Security             | Server      | M g m t                                                                                                    | Save                                                                         | &  | Exit                                             |
| USB Configuration<br>USB Devices:<br>1 keyboard, 1 Mouse, 3 Hubs<br>Legacy USB Support<br>EHCI Hand-off |             |             |                      | ]           | Enables Legacy USB support.<br>AUTO option disables legacy<br>support if no USB devices are<br>connected. DISABLE option will<br>keep USB devices available only<br>for EFI applications. |                                                                              |    | oport.<br>gacy<br>s are<br>tion will<br>ble only |
|                                                                                                    |             |             |                      |             | → ← Select<br>↑↓ Select It<br>Enter: Sele<br>+- Change<br>F1: Genera<br>F2: Previou<br>F3: Optimiz<br>F10 Save &<br>ESC Exit                                                              | t Screen<br>em<br>ct<br>Opt.<br>Il Help<br>is Values<br>zed Defaul<br>& Exit | ts |                                                  |
|                                                                                                    | Version 2.7 | 10.1208. Co | pyright (C) 2010, Ar | merican Meg | gatrends, Inc.                                                                                                    |                                                                              |    |                                                  |

#### Table 48 Advanced Menu – USB Configuration

# Legacy USB Support

Options: Disabled, Enabled, Auto **EHCI hand-off** Options: Disabled, Enabled

| BIOS SETUP UTILITY                                       |                                                                      |              |                     |             |                                                                                                    |                                                                                                    |  |  |  |  |
|----------------------------------------------------------|----------------------------------------------------------------------|--------------|---------------------|-------------|----------------------------------------------------------------------------------------------------|----------------------------------------------------------------------------------------------------|--|--|--|--|
| Main                                                     | Advanced                                                             | Boot         | Security            | Server      | M g m t                                                                                                    | Save & Exit                                                                                                 |  |  |  |  |
| Super IO Co<br>>Serial Port<br>>Serial Port<br>Watch Dog | onfiguration<br>1 Configuration<br>2 Configuration<br>Timer Function |              | [Disabl             | ed]         | Set Parama<br>(COMA)<br>→ ← Select<br>↑↓ Select It<br>Enter: Sele<br>+- Change<br>F1: Genera<br>F2: Previou<br>F3: Optimiz<br>F10 Save &<br>ESC Exit | eters of Serial Port 1<br>et Screen<br>tem<br>ect<br>Opt.<br>al Help<br>us Values<br>zed Defaults<br>& Exit |  |  |  |  |
|                                                          | Version 2.7                                                          | 10.1208. Cop | oyright (C) 2010, A | merican Meg | gatrends, Inc                                                                                                    |                                                                                                    |  |  |  |  |

#### Table 49 Advanced Menu – Super IO Configuration

# Watch Dog Timer Function

Options: Disabled, Enabled

Table 50 Advanced Menu – Super IO Configuration – Serial Port 1 Configuration

|                                                            | BIOS SETUP UTILITY            |              |                                 |             |                                                                                                    |                                                                                                    |  |  |  |  |  |  |
|------------------------------------------------------------|-------------------------------|--------------|---------------------------------|-------------|----------------------------------------------------------------------------------------------------|----------------------------------------------------------------------------------------------------|--|--|--|--|--|--|
| Main                                                       | Advanced                      | Boot         | Security                        | Server      | M g m t                                                                                                    | Save & Exit                                                                                                |  |  |  |  |  |  |
| Serial Port 1<br>Serial Port<br>Device Setti<br>Change Set | Configuration<br>ngs<br>tings |              | [Enabled]<br>IO=3F8h;<br>[Auto] | IRQ=4;      | Enable or<br>(COM)<br>→ ← Selee<br>↑↓ Select I<br>Enter: Sele<br>+- Change<br>F1: Gener<br>F2: Previo<br>F3: Optimi<br>F10 Save<br>ESC Exit | Disable Serial Port<br>ct Screen<br>tem<br>ect<br>e Opt.<br>al Help<br>us Values<br>zed Defaults<br>& Exit |  |  |  |  |  |  |
|                                                            | Version 2.                    | 10.1208. Cop | oyright (C) 2010, A             | merican Meg | gatrends, Inc                                                                                                    | <b>)</b> .                                                                                                 |  |  |  |  |  |  |

### **Serial Port**

Options: Disabled, Enabled

### **Change Settings**

Options: Auto, IO=3F8h; IRQ=4; IO=3F8h; IRQ=3, 4, 5, 6, 7, 9, 10, 11, 12; IO=2F8h; IRQ=3, 4, 5, 6, 7, 9, 10, 11, 12; IO=3E8h; IRQ=3, 4, 5, 6, 7, 9, 10, 11, 12; IO=2E8h; IRQ=3, 4, 5, 6, 7, 9, 10, 11, 12;

|                                              | BIOS SETUP UTILITY      |                      |                                                                                                    |                                                                             |               |             |  |  |  |  |  |  |
|----------------------------------------------|-------------------------|----------------------|----------------------------------------------------------------------------------------------------|-----------------------------------------------------------------------------|---------------|-------------|--|--|--|--|--|--|
| Main                                         | Advanced                | Boot                 | Security                                                                                                    | Server                                                                      | M g m t       | Save & Exit |  |  |  |  |  |  |
| Serial Port 2<br>Serial Port<br>Device Setti | 2 Configuration<br>ings | Enable or I<br>(COM) | Disable Serial Port                                                                                                    |                                                                             |               |             |  |  |  |  |  |  |
|                                              | unyə                    |                      | <ul> <li>↑↓ Select II</li> <li>Fnter: Select</li> <li>+- Change</li> <li>+- Change</li> <li>F1: Genera</li> <li>F2: Previou</li> <li>F3: Optimiz</li> <li>F10 Save a</li> <li>ESC Exit</li> </ul> | ter Screen<br>tem<br>opt.<br>al Help<br>us Values<br>zed Defaults<br>& Exit |               |             |  |  |  |  |  |  |
|                                              | Version 2.              | 10.1208. Cop         | oyright (C) 2010, A                                                                                                    | American Meg                                                                | gatrends, Inc |             |  |  |  |  |  |  |

Table 51 Advanced Menu – Super IO Configuration – Serial Port 2 Configuration

### **Serial Port**

Options: Disabled, Enabled

### **Change Settings**

Options: Auto, IO=2F8h; IRQ=3; IO=3F8h; IRQ=3, 4, 5, 6, 7, 9, 10, 11, 12; IO=2F8h; IRQ=3, 4, 5, 6, 7, 9, 10, 11, 12; IO=3E8h; IRQ=3, 4, 5, 6, 7, 9, 10, 11, 12; IO=2E8h; IRQ=3, 4, 5, 6, 7, 9, 10, 11, 12;

|                                                                         | BIOS SETUP UTILITY                                                 |                                                                                                    |                                                       |                                                                                                    |                                                       |      |   |      |  |  |  |  |
|-------------------------------------------------------------------------|--------------------------------------------------------------------|----------------------------------------------------------------------------------------------------|-------------------------------------------------------|----------------------------------------------------------------------------------------------------|-------------------------------------------------------|------|---|------|--|--|--|--|
| Main                                                                    | Advanced                                                           | Boot                                                                                               | Security                                              | Server                                                                                                    | M g m t                                               | Save | & | Exit |  |  |  |  |
| PC Health SI<br>CPU Shutdo<br>CPU Smart F<br>SYS Smart F<br>AUX Sensors | tatus<br>wn Temperature<br>FAN Temperature<br>FAN Temperature<br>s | IS<br>Temperature [Disabled]<br>N Temperature [Disabled]<br>N Temperature [Disabled]<br>[Disabled] |                                                       |                                                                                                    |                                                       |      |   |      |  |  |  |  |
| CPU Temperature: +63 CSYS Temperature: +44 C                            |                                                                    |                                                                                                    | :                                                     | <ul> <li>→ ← Select Screen</li> <li>↑↓ Select Item</li> <li>Enter: Select</li> <li>+- Change Opt.</li> <li>F1: General Help</li> <li>F2: Previous Values</li> </ul> |                                                       |      |   |      |  |  |  |  |
| CPU Fan Speed<br>SYS Fan Speed<br>AUX Fan Speed                         |                                                                    |                                                                                                    | : 5314<br>: N/A<br>: N/A                              |                                                                                                    |                                                       |      |   |      |  |  |  |  |
| +VCORE<br>+12V<br>+5V<br>+5VSB<br>+3 3V                                 |                                                                    | : +1.16<br>: +11.9<br>: +5.04<br>: +5.04<br>: +3.40                                                | : +1.168 V<br>: +11.904 V<br>: +5.040 V<br>: +5.040 V |                                                                                                    | F3: Optimized Defaults<br>F10 Save & Exit<br>ESC Exit |      |   |      |  |  |  |  |
| Version 2.10.1208. Copyright (C) 2010, American Megatrends, Inc.        |                                                                    |                                                                                                    |                                                       |                                                                                                    |                                                       |      |   |      |  |  |  |  |

#### Table 52 Advanced Menu – H/W Monitor

# CPU Shutdown Temperature

Options: Disabled, 70 C, 75 C, 80 C, 85 C

# **CPU Smart Fan Temperature**

Options: Disabled, 30 C, 35 C, 40 C, 45 C, 50 C, 55 C, 60 C, 65 C, 70 C, 75 C, 80 C

### SYS Smart Fan Temperature

Options: Disabled, 30 C, 35 C, 40 C, 45 C, 50 C, 55 C, 60 C

#### **AUX Sensors**

Options: Disabled, Enabled, SYS Sensors sync

|                                                                                                    |                                                                  | BIOS SETUP UT                                       | ILITY                            |                                                                                                    |                                                                                                    |  |  |  |  |  |
|----------------------------------------------------------------------------------------------------|------------------------------------------------------------------|-----------------------------------------------------|----------------------------------|----------------------------------------------------------------------------------------------------|----------------------------------------------------------------------------------------------------|--|--|--|--|--|
| Main <b>Advanced</b>                                                                                                    | Boot                                                             | Security                                            | Server                           | Mgmt                                                                                                    | Save & Exit                                                                                                    |  |  |  |  |  |
| CPU Advanced Configuration<br>Intel ® Speed Step ™ Tech<br>Intel ® Virtualization Tech<br>Intel ® Hyper Treading Tech<br>Active Processor Cores<br>Limit CPUID Maximum<br>Execute Disable Bit |                                                                  | [Enable<br>[Disabl<br>[Disabl<br>[Disabl<br>[Enable | ed]<br>led]<br>ed]<br>ed]<br>ed] | Enable/Dis<br>Step ™ Te<br>Step ™ Te<br>1↓ Select I<br>Enter: Sele<br>+- Change<br>F1: Gener<br>F2: Previo<br>F3: Optimi<br>F10 Save<br>ESC Exit | sable Intel ® Speed<br>ech.<br>ct Screen<br>ltem<br>ect<br>ect<br>e Opt.<br>al Help<br>us Values<br>ized Defaults<br>& Exit |  |  |  |  |  |
| Version 2.                                                                                                    | Version 2.10.1208. Copyright (C) 2010, American Megatrends, Inc. |                                                     |                                  |                                                                                                    |                                                                                                    |  |  |  |  |  |

#### Table 53 Advanced Menu – CPU Advanced Configuration

### Intel <sup>®</sup> Speed Step <sup>™</sup> Tech

Options: Disabled, Enabled Intel ® Virtualization Tech Options: Disabled, Enabled Intel ® Hyper Threading Tech Options: Disabled, Enabled Active Processor Cores Options: All, 1 Limit CPUID Maximum Options: Disabled, Enabled Execute Disable Bit Options: Disabled, Enabled

|                                                            | BIOS SETUP UTILITY                                                           |                          |                   |           |                                                                                                    |                                                                |         |  |  |  |  |  |
|------------------------------------------------------------|------------------------------------------------------------------------------|--------------------------|-------------------|-----------|----------------------------------------------------------------------------------------------------|----------------------------------------------------------------|---------|--|--|--|--|--|
| Main                                                       | Advanced                                                                     | Boot                     | Security          | Server    | M g m t                                                                                                    | Save &                                                         | Exit    |  |  |  |  |  |
| COM1<br>Console Red<br>>Console Red                        | direction<br>edirection Settings                                             |                          | [Disable          | ed]       | Console Re<br>Disable.                                                                                                    | edirection Er                                                  | able or |  |  |  |  |  |
| COM2 (seria<br>Console Rec<br>>Console Re                  | al over LAN)<br>direction<br>edirection Settings                             | ed]                      |                   | at Scroon |                                                                                                    |                                                                |         |  |  |  |  |  |
| Serial Port fo<br>Windows En<br>Console Rec<br>>Console Re | or Out-of-Band Mana<br>nergency Manageme<br>direction<br>edirection Settings | agement/<br>ent Services | )EMS)<br>[Disable | ed]       | <ul> <li>↓ Select It</li> <li>Enter: Select</li> <li>+- Change</li> <li>F1: Genera</li> <li>F2: Previou</li> <li>F3: Optimiz</li> <li>F10 Save &amp;</li> <li>ESC Exit</li> </ul> | opt.<br>Opt.<br>al Help<br>us Values<br>zed Defaults<br>& Exit |         |  |  |  |  |  |
|                                                            | Version 2.10.1208. Copyright (C) 2010, American Megatrends, Inc.             |                          |                   |           |                                                                                                    |                                                                |         |  |  |  |  |  |

#### Table 54 Advanced Menu – Serial Port Console Redirection

# **Console Redirection**

Options: Disabled, Enabled

# Boot Menu

#### Table 55 Boot Menu

| BIOS SETUP UTILITY                                                      |                                                      |      |                        |           |                                                                                                    |                                                                                         |  |  |  |  |
|-------------------------------------------------------------------------|------------------------------------------------------|------|------------------------|-----------|----------------------------------------------------------------------------------------------------|-----------------------------------------------------------------------------------------|--|--|--|--|
| Main                                                                    | Advanced                                             | Boot | Security               | Server    | Mgmt                                                                                                    | Save & Exit                                                                             |  |  |  |  |
| Boot Config<br>Full Screen<br>Setup Prom<br>Bootup Nun                  | uration<br>LOGO Display<br>pt Timeout<br>nLock State |      | [Enabled]<br>1<br>[On] |           | Enables o<br>option                                                                                               | r Disables Quiet Boot                                                                   |  |  |  |  |
| Boot Option Priorities<br>Boot Option #1 [<br>Hard Drive BBS Priorities |                                                      |      |                        | axtor 6L] | → ← Selee<br>↑↓ Select<br>Enter: Sel<br>+- Change<br>F1: Gener<br>F2: Previc<br>F3: Optim<br>F10 Save<br>ESC Exit | ect Screen<br>Item<br>ect<br>e Opt.<br>al Help<br>pus Values<br>ized Defaults<br>& Exit |  |  |  |  |
| Version 2.10.1208. Copyright (C) 2010, American Megatrends, Inc.        |                                                      |      |                        |           |                                                                                                    |                                                                                         |  |  |  |  |

# Full Screen LOGO Display

Options: Disabled, Enabled

# **Bootup Numlock State**

Options: On, Off

# Boot Option #1

Options: SATA: Maxtor 6L120M0, Disabled

#### Hard Drive BBS Priorities

Boot Option #1: SATA: Maxtor 6L120M0, Disabled

# Security Menu

#### Table 56 Security Menu

| BIOS SETUP UTILITY                                                                 |                                                                                             |                                                                                 |                                                       |        |         |      |   |      |  |  |
|------------------------------------------------------------------------------------|---------------------------------------------------------------------------------------------|---------------------------------------------------------------------------------|-------------------------------------------------------|--------|---------|------|---|------|--|--|
| Main                                                                               | Advanced                                                                                    | Boot                                                                            | Security                                              | Server | M g m t | Save | & | Exit |  |  |
| Password<br>If ONLY the<br>Setup and i<br>If ONLY the<br>must be en<br>Administrat | Set Setup Administrator<br>Password<br>→ ← Select Screen<br>↑↓ Select Item<br>Enter: Select |                                                                                 |                                                       |        |         |      |   |      |  |  |
| Administrato<br>User Passw<br>HDD Securi<br>HDD 0:Maxt                             | or Password<br>ord<br>ty Configuration:<br>tor 6L120                                        | +- Change<br>F1: Genera<br>F2: Previou<br>F3: Optimiz<br>F10 Save 8<br>ESC Exit | Opt.<br>I Help<br>Is Values<br>ced Defaults<br>& Exit | 5      |         |      |   |      |  |  |
|                                                                                    | Version 2.1                                                                                 | erican Meg                                                                      | gatrends, Inc.                                        |        |         |      |   |      |  |  |

# Server Management Menu

| BIOS SETUP UTILITY                                                                                                    |                                                                  |                                                                                                    |        |                                                                                                    |                                                                                       |            |  |  |  |  |  |
|----------------------------------------------------------------------------------------------------|------------------------------------------------------------------|----------------------------------------------------------------------------------------------------|--------|----------------------------------------------------------------------------------------------------|---------------------------------------------------------------------------------------|------------|--|--|--|--|--|
| Main Advance                                                                                                    | ed Boot                                                          | Security                                                                                               | Server | Mgmt                                                                                                    | Save &                                                                                | & Exit     |  |  |  |  |  |
| BMC Support<br>Wait for BMC<br>FRB-2 Timer<br>FRB-2 Timer timeout<br>FRB-2 Timer Policy<br>O/S Watchdog Timer<br>O/S wtd Timer Timeout<br>O/S wtd Timer Policy<br>>Bmc self test log<br>>System event Log<br>>BMC network configurat | tion                                                             | [Enabled]<br>[Enabled]<br>[Disabled]<br>[3 minutes]<br>[Reset]<br>[Disabled]<br>[5 minutes]<br>[Reset] |        | <ul> <li>→ ← Sele</li> <li>↑↓ Select</li> <li>Enter: Sel</li> <li>+- Change</li> <li>F1: Gener</li> <li>F2: Previc</li> <li>F3: Optim</li> <li>F10 Save</li> <li>ESC Exit</li> </ul> | ect Screen<br>ltem<br>ect e Opt.<br>ral Help<br>ous Values<br>ized Defaults<br>& Exit | erfaces to |  |  |  |  |  |
| Ver                                                                                                    | Version 2.10.1208. Copyright (C) 2010, American Megatrends, Inc. |                                                                                                    |        |                                                                                                    |                                                                                       |            |  |  |  |  |  |

#### Table 57 Server Management Menu

### **BMC Support**

Options: Disabled, Enabled Wait for BMC Options: Disabled, Enabled FRB-2 Timer Options: Disabled, Enabled O/S Watchdog Timer Options: Disabled, Enabled

|                          | BIOS SETUP UTILITY    |              |                               |             |                            |                        |        |  |  |  |  |
|--------------------------|-----------------------|--------------|-------------------------------|-------------|----------------------------|------------------------|--------|--|--|--|--|
| Main                     | Advanced              | Boot         | Security                      | Server      | Mgmt                       | Save &                 | & Exit |  |  |  |  |
| Log area us              | age = 00 out of 20 lo | gs           |                               |             | Erase Log                  | Options                |        |  |  |  |  |
| Erase Log<br>When log is | full                  |              | [Yes, On every<br>[Clear Log] | r]          |                            |                        |        |  |  |  |  |
| Log Empty                |                       |              |                               |             |                            |                        |        |  |  |  |  |
|                          |                       |              |                               |             | → ← Select<br>↑↓ Select If | ct Screen<br>tem       |        |  |  |  |  |
|                          |                       |              |                               |             | Enter: Sele                | ect<br>Opt.            |        |  |  |  |  |
|                          |                       |              |                               |             | F1: Genera<br>F2: Previo   | al Help<br>us Values   |        |  |  |  |  |
|                          |                       |              |                               |             | F3: Optimiz                | zed Defaults<br>& Fxit |        |  |  |  |  |
|                          |                       |              |                               |             | ESC Exit                   |                        |        |  |  |  |  |
|                          | Version 2.1           | 0.1208. Copy | rright (C) 2010, Ar           | nerican Meg | gatrends, Inc              |                        |        |  |  |  |  |

#### Table 58 Server Management Menu – BMC Self Test Log

# Erase Log

Options: Yes, on every reset, No

# When Log is Full

Options: Clear Log, Do not log any more

|                                          | BIOS SETUP UTILITY           |              |                                                                                                    |                                                             |                                                                                          |                |  |  |  |  |  |
|------------------------------------------|------------------------------|--------------|----------------------------------------------------------------------------------------------------|-------------------------------------------------------------|------------------------------------------------------------------------------------------|----------------|--|--|--|--|--|
| Main                                     | Advanced                     | Boot         | Security                                                                                           | Server                                                      | Mgmt                                                                                     | Save & Exit    |  |  |  |  |  |
| Enabling/Dis<br>SEL Compo                | sabling Options<br>nents     |              | [Disabled]                                                                                         |                                                             | Change this to enable or disable<br>all features of System Event<br>Logging during boot. |                |  |  |  |  |  |
| Erasing Sett<br>Erase SEL<br>When SEL is | ings<br>s FULL               |              | [No]<br>[Do Nothing                                                                                | g]                                                          |                                                                                          |                |  |  |  |  |  |
| Custom EFI<br>Log EFI Stat               | Logging Options<br>tus Codes |              | [Both]                                                                                             |                                                             | → ← Select<br>↑↓ Select Ite                                                              | t Screen<br>em |  |  |  |  |  |
| NOTE: All va<br>until                    | ffect                        |              | Enter: Selec<br>+- Change (<br>F1: General<br>F2: Previou<br>F3: Optimiz<br>F10 Save &<br>ESC Exit | ct<br>Opt.<br>I Help<br>is Values<br>ved Defaults<br>& Exit |                                                                                          |                |  |  |  |  |  |
|                                          | Version 2.1                  | 10.1208. Cop | oyright (C) 2010, An                                                                               | nerican Meg                                                 | gatrends, Inc.                                                                           |                |  |  |  |  |  |

# Table 59 Server Management Menu – System Event Log

# **SEL Components**

Options: Disabled, Enabled

|                                                                                  | BIOS SETUP UTILITY                                                            |                                                              |                    |                                                                                                    |                                                                                                    |             |  |  |  |  |  |
|----------------------------------------------------------------------------------|-------------------------------------------------------------------------------|--------------------------------------------------------------|--------------------|----------------------------------------------------------------------------------------------------|----------------------------------------------------------------------------------------------------|-------------|--|--|--|--|--|
| Main                                                                             | Advanced                                                                      | Boot                                                         | Security           | Server                                                                                                    | Mgmt                                                                                                    | Save & Exit |  |  |  |  |  |
| BMC networ<br>BMC Firmwa<br>MAC Addres<br>Now IP Add<br>Now Subnet<br>Now gatewa | rk configuration<br>are Version<br>ss<br>ress<br>t Mast Address<br>by Address | 0.4.0<br>00-05-08-04<br>192.168.0.1<br>255.255.25<br>0.0.0.0 | 4-A1-30<br>5.0     | Select to co<br>parameters<br>dynamically<br>option will n<br>network par<br>phase                                                   | nfigure LAN channel<br>statically or<br>(DHCP). Do nothing<br>tot modify any BMC<br>rameters during BIOS |             |  |  |  |  |  |
| LAN Channe<br>Configuratio<br>Do Update E                                        | el<br>n source<br>BMC LAN                                                     | [Do Nothing                                                  | ]                  | → ← Select<br>↑↓ Select Its<br>Enter: Select<br>+- Change 0<br>F1: General<br>F2: Previou:<br>F3: Optimiz:<br>F10 Save &<br>ESC Exit | t Screen<br>em<br>ct<br>Opt.<br>I Help<br>s Values<br>ed Defaults<br>. Exit                              |             |  |  |  |  |  |
|                                                                                  | Version 2.                                                                    | 10.1208. Copy                                                | right (C) 2010, An | nerican Meg                                                                                                    | gatrends, Inc.                                                                                           |             |  |  |  |  |  |

Table 60 Server Management Menu – BMC Network Configuration

# Configure source

Options: Static, Dynamic, Do Nothing

# Save & Exit Menu

#### Table 61 Save & Exit Menu

|                                                                                                    |                                                                                          | BIC  | OS SETUP UTIL | ITY.   |                                                                                                    |                                                                                                    |
|----------------------------------------------------------------------------------------------------|------------------------------------------------------------------------------------------|------|---------------|--------|----------------------------------------------------------------------------------------------------|----------------------------------------------------------------------------------------------------|
| Main                                                                                                    | Advanced                                                                                 | Boot | Security      | Server | Mgmt                                                                                                    | Save & Exit                                                                                                    |
| Save Change<br>Discard Char<br>Save Options<br>Save Change<br>Discard Char<br>Restore Defa<br>Save as User<br>Restore User<br>Boot Override<br>SATA: Maxto | es and Exit<br>ages and Reset<br>es<br>ages<br>ults<br>Defaults<br>Defaults<br>r 6L120MO |      |               |        | Reset the<br>the change<br>↑↓ Select<br>Enter: Se<br>+- Change<br>F1: Gene<br>F2: Previo<br>F3: Optime<br>F10 Savee<br>ESC Exit | e system after saving<br>ges.<br>ect Screen<br>Item<br>lect<br>e Opt.<br>ral Help<br>ous Values<br>nized Defaults<br>e & Exit |
| Version 2.10.1208. Copyright (C) 2010, American Megatrends, Inc.                                                                                           |                                                                                          |      |               |        |                                                                                                    |                                                                                                    |

### Save Changes and Exit

Exit system setup after saving the changes. Once you are finished making your selections, choose this option from the Exit menu to ensure the values you selected are saved to the CMOS RAM. The CMOS RAM is sustained by an onboard backup battery and stays on even when the PC is turned off. When you select this option, a confirmation window appears. Select [Yes] to save changes and exit.

# **Discard Changes and Exit**

Exit system setup without saving any changes. Select this option only if you do not want to save the changes that you made to the Setup program. If you made changes to fields other than system date, system time, and password, the BIOS asks for a confirmation before exiting.

### **Discard Changes**

Discards changes done so far to any of the setup values. This option allows you to discard the selections you made and restore the previously saved values. After selecting this option, a confirmation appears. Select [Yes] to discard any changes and load the previously saved values.

### Load Optimal Defaults

Load Optimal Default values for all the setup values. This option allows you to load optimal default values for each of the parameters on the Setup menus, which will

provide the best performance settings for your system. The F9 key can be used for this operation.

# Load Failsafe Defaults

Load Optimal Default values for all the setup values. This option allows you to load failsafe default values for each of the parameters on the Setup menus, which will provide the most stable performance settings. The F8 key can be used for this operation.

# Chapter 5

# **Driver Installation**

If your KEOD-6000 does not come with an operating system pre-installed, you will need to install an operating system and the necessary drivers to operate it. After you have finished assembling your system and connected the appropriate power source, power it up using the power supply and install the desired operating system. You can download the drivers for the KEOD-6000 from the Quanmax website at <u>www.quanmax.com</u> and install as instructed there. For other operating systems, please contact Quanmax.

# NOTE

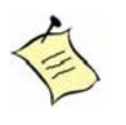

When the system reboots without connecting the CRT, there might be no image on screen when you insert the CRT/VGA cable. Please pressing **<Ctrl>+<Alt>+<F1>** simultaneously to show the image on screen

# Chapter 6

# **IPMI User's Guide**

KEOD-6000 provides a user-friendly IPMI Graphics User Interface (GUI). It is designed to be easy to use. It has a low learning curve because it uses a standard Internet browser. You can expect to be up and running in just few minutes.

- 1. Connect your PC to KEOD- 6000 with Cat.5 Ethernet Cable via RJ-45 connectors to each other.
- 2. Go to "Control Panel" on your PC.
- 3. Go to "Network and Internet"
- 4. Go to "Network and Sharing Center"
- 5. Go to "Change Adapter Settings"
- 6. Go to "Local Area Connections" and click right button on your mouse
- 7. Select "Properties"
- 8. Select "Internet Protocol version 4(TCP/IPv4) and click "Properties"
- 9. Select the following IP address  $\rightarrow$  Change IP address\*
- 10. Go to BIOS menu of your KEOD-6000 and check the IP Address (Please refer to Table 60) For Example, the IP address is 192.168.28.56 as shown below

|                                                                                  |                                                                                    | managen     |                                                                   |                                                                                                    | ent eeninge                                                                        |                                                                        |                                    |                       |
|----------------------------------------------------------------------------------|------------------------------------------------------------------------------------|-------------|-------------------------------------------------------------------|----------------------------------------------------------------------------------------------------|------------------------------------------------------------------------------------|------------------------------------------------------------------------|------------------------------------|-----------------------|
|                                                                                  |                                                                                    | E           | BIOS SETUP UTI                                                    | LITY                                                                                                    |                                                                                    |                                                                        |                                    |                       |
| Main                                                                             | Advanced                                                                           | Boot        | Security                                                          | Server                                                                                                    | Mgmt                                                                               | Save &                                                                 | λ I                                | Exit                  |
| BMC networ<br>BMC Firmwa<br>MAC Addres<br>Now IP Add<br>Now Subnet<br>Now gatewa | k configuration<br>are Version<br>ss<br>I <b>ress</b><br>Mast Address<br>γ Address |             | 0.4.0<br>00-05-08-04<br><b>192.168.1</b><br>255.255.25<br>0.0.0.0 | 4-A1-30<br>8.56<br>55.0                                                                                                    | Select to co<br>parameters<br>dynamically<br>option will n<br>network par<br>phase | nfigure LAN<br>statically of<br>(DHCP). D<br>ot modify a<br>ameters du | N ch<br>r<br>Io n<br>ny I<br>Iring | othing<br>BMC<br>BIOS |
| Now gateway Address<br>LAN Channel<br>Configuration source<br>Do Update BMC LAN  |                                                                                    | [Do Nothing | 9]                                                                | → ← Select<br>↑↓ Select Ite<br>Enter: Select<br>+- Change 0<br>F1: General<br>F2: Previous<br>F3: Optimize<br>F10 Save &<br>ESC Exit | Screen<br>em<br>Opt.<br>Help<br>s Values<br>ed Defaults<br>Exit                    |                                                                        |                                    |                       |
|                                                                                  | Version 2.10.1208. Copyright (C) 2010, American Megatrends, Inc.                   |             |                                                                   |                                                                                                    |                                                                                    |                                                                        |                                    |                       |

#### Table 62 Server Management Menu – BMC Network Configuration

- Key in 192.168.28.xx on your PC under *Change IP Address* column and then the subnet mask will show up automatically and then click OK (you should key in any number except 56. For example, you can key in 192.168.28.57)
- 12. Click IE Browser on your PC
- 13. Go to <u>http://192.168.28.56</u>
- 14. Now you are entering IPMI Server Manager

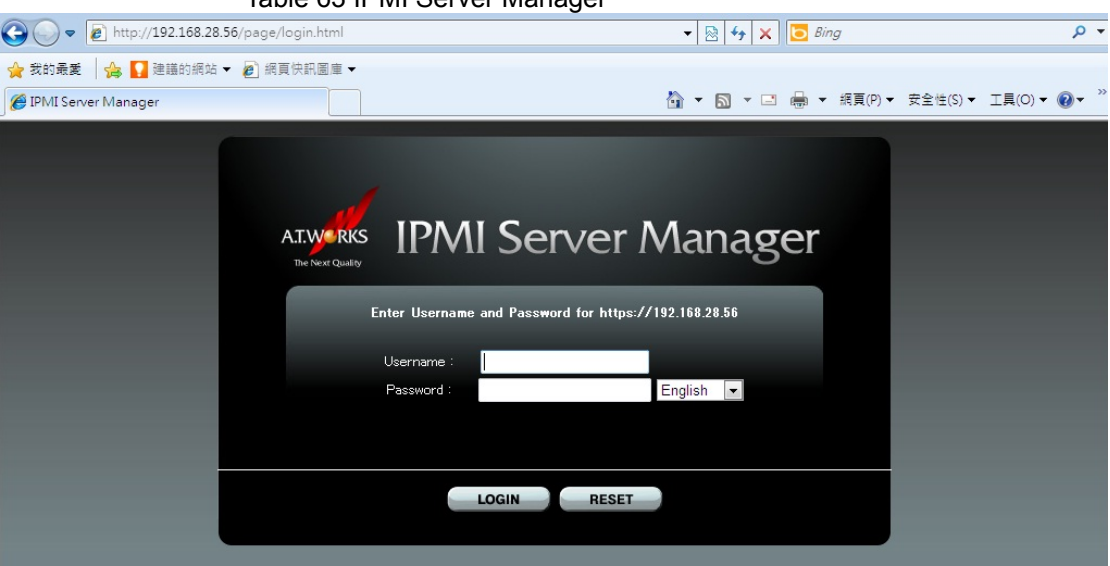

Table 63 IPMI Server Manager

- 15. Default User name: root
- 16. Default Password: changeme

Table 64 IPMI Server Manager – System Information

| Attp://192.168.28.56/index.html - Windows | Internet Explorer           |                       |            |            |                        |
|-------------------------------------------|-----------------------------|-----------------------|------------|------------|------------------------|
| 🚱 🕞 🗢 👔 http://192.168.28.56/index.h      | tml                         |                       | ▼ 🗟 47 ×   | 5 Bing     | ۰ م                    |
| 🚖 我的最重 🛛 🍰 🚺 建議的網站 👻 👩 網頁                 | [快訊圖庫 ▼                     |                       |            |            |                        |
| Attp://192.168.28.56/index.html           |                             | ł                     | • • •      | 🖶 ▼ 網頁(P)▼ | 安全性(S)▼ 工具(O)▼ ⑧▼ "    |
|                                           | erver Mana                  | ıger                  |            |            | <mark>⊘∎ Logout</mark> |
| System Information System Monitoring      | Configuration User Manageme | ent Remote Control Ma | aintenance |            |                        |
| Version Session Time-Out Component        | 5                           |                       | _          | _          |                        |
| Server Board version BMC version          | 2                           |                       |            | _          |                        |
| Server Board Information                  |                             | Menu                  |            |            |                        |
|                                           | Serve                       | er Board Information  |            |            |                        |
| Description                               | Server Board Information    |                       |            |            |                        |
| BIOS version:                             | 0.0L                        |                       |            |            |                        |
| Manufacture Date:                         | 04/25/2011                  |                       |            |            | +                      |

17. Now you can configure your IPMI Server Manager on your PC to control the KEOD-6000.

### 6.1 System Information

| Table 65                              | 5 IPMI Server Manage               | r – System Information                      |                      |
|---------------------------------------|------------------------------------|---------------------------------------------|----------------------|
| line http://192.168.28.56/index.html/ | nl - Windows Internet Explorer     |                                             |                      |
| 🚱 🕞 🗢 🖻 http://192.168.2              | 8.56/index.html                    | 👻 🐼 🎸 🗙 📴 Bing                              | • م                  |
| 🚖 我的最爱 🛛 🍰 🚺 建膳的網站                    | 古 👻 🔊 網頁快訊圖庫 👻                     |                                             |                      |
| 6 http://192.168.28.56/index.ht       | ml                                 | 🟠 ▼ 🔂 ▼ 🖃 🖷 ▼ 編頁(P)▼ 安全的                    | ±(S) ▼ I具(O) ▼ 🕢 ▼ 🎽 |
| AT.WERKS IPN                          | Al Server Ma                       | nager                                       | Dogout               |
| System Information System I           | Ionitoring Configuration User Mana | gement Remote Control Maintenance           |                      |
| Version Session Time-Out              | Components                         |                                             |                      |
| Server Board version BMC ve           | rsion                              |                                             |                      |
|                                       | ¥                                  |                                             |                      |
| Server Board Info                     | rmation                            |                                             |                      |
|                                       |                                    | Menu<br>  <u>Server Board Information  </u> | E                    |
| Description                           | Server Board Information           |                                             |                      |
| BIOS version:                         | 0.0L                               |                                             |                      |
| Manufacture Date:                     | 04/25/2011                         |                                             | +                    |
| 1.1.1                                 |                                    |                                             |                      |

Version: Users are able to see the server board information, BIOS version, product code and so on under this category.

#### Server Board Version

Description: Server Board Information BIOS Version: 0.0L Manufacture Date: 04/26/2011 Manufacture: ATWorks Product: ATW-HQM6700 Part Number: 80

#### MBC Version

Description: BMC Board Information Device ID: 32 Device Revision: 1 Firmware Revision: 0.4.0 IPMI Revision: 2.0

Session Time-Out: users could select an inactivity timeout for this session. Options: 15/30/60/180 minutes. If your session is inactive for the selected time you will be logged out.

Components: Users are able to see the CPU and memory information here, such as CU model, frequency, memory status, module size, frequency and so on. Description: CPU Information CPU: 1 Status: Enabled Socket: Intel Model: Intel® Core™ i7-2630QM CPU @2.00 GHz Frequency: 2000 MHz

### 6.2 System Monitoring

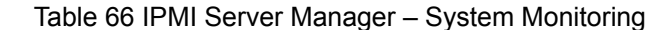

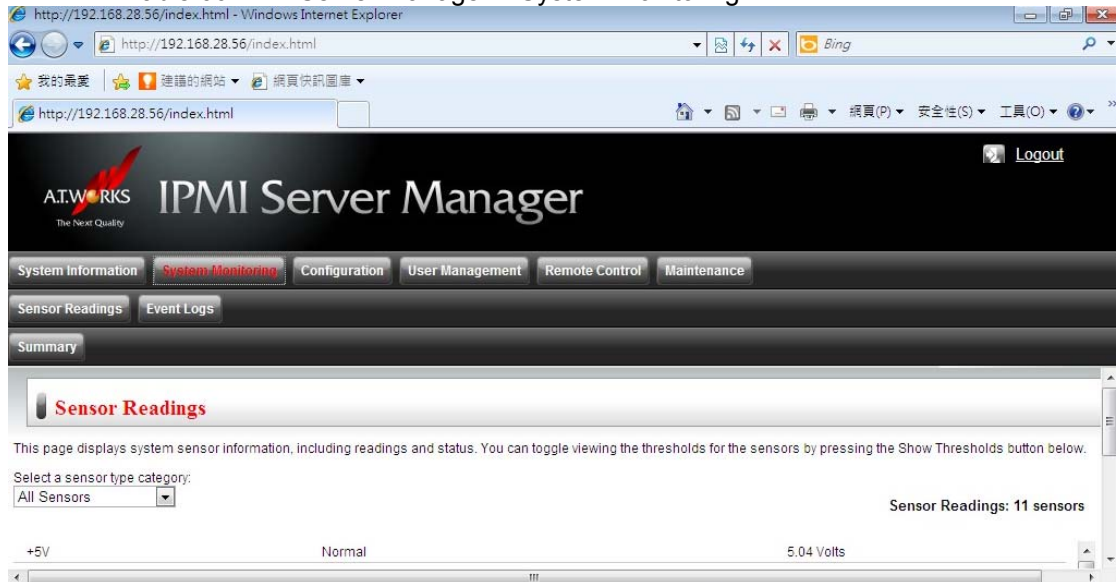

Sensor Readings: This page display system sensor information, including readings and status. You can toggle viewing the thresholds for sensors by pressing the Show Thresholds button here. (Temperature/Voltage/fan Sensors)

| Name        | Status                | Reading       |
|-------------|-----------------------|---------------|
| +5V         | Normal                | 5.04 Volts    |
| +5VSB       | Normal                | 5 Volts       |
| +12V        | Normal                | 12 Volts      |
| +VCORE      | Normal                | 1 Volts       |
| + 3.3 V     | Normal                | 3.28 Volts    |
| CPU FAN     | Normal                | 5200 RPM      |
| SYS FAN     | Lower Non-Recoverable | 0 RPM         |
| AUX FAN     | Lower Non-Recoverable | 0 RPM         |
| CPU Temp    | Normal                | 0 Degree C    |
| System Temp | Normal                | 0 Degree C    |
| AUX Temp    | Normal                | Not Available |

Event Log: Here you can view and save the table of events from the system's event log. You can choose a category from the pull-down box to filter the events, and also sort them by clicking on a column header.

#### View Event Logs

| Event ID | Time Stamp | Sensor Name | Sensor Type | Description            |
|----------|------------|-------------|-------------|------------------------|
| 909      | 05/04/2011 | CPU Fan     | Fan         | Lower-Critical – Going |
|          | 20:01:32   |             |             | Now- Asserted          |
| 908      | 05/04/2011 | CPU Fan     | Fan         | Lower-Non-Critical-    |
|          | 19:01:34   |             |             | Going Low Asserted     |

### 6.3 Configuration

| Ta                       | ble 67 IPMI S            | Server Mana           | ıger – Configura     | ition               |                                                         |
|--------------------------|--------------------------|-----------------------|----------------------|---------------------|---------------------------------------------------------|
| http://192.168.28.56/ind | ex.html - Windows Intern | et Explorer           |                      |                     |                                                         |
| C →                      | .168.28.56/index.html    |                       |                      | 👻 💀 😽 🗙 🔽 Bing      | - م                                                     |
| 🚖 我的最爱 🛛 🏫 🚺 建譜          | 的網站 👻 🙋 網頁快訊圖            | 庫 -                   |                      |                     |                                                         |
| Attp://192.168.28.56/inc | dex.html                 |                       |                      | 🏠 🔹 🗟 👻 📑 🖷 👻 網頁(P) | <ul> <li>★ 安全性(S) ★ 工具(O) ★ @ ★ <sup>≫</sup></li> </ul> |
| A.T.W. RKS               | PMI Serv                 | ver Mar               | nager                |                     | 😡 <u>Logout</u>                                         |
| System Information Sys   | tem Monitoring           | uration User Manag    | ement Remote Control | Maintenance         |                                                         |
| Network E-mail Notificat | tion SSL Certificate     | Platform Event Filter | Set Time Mouse Mode  | SMTP IPFILTER       |                                                         |
|                          |                          |                       |                      |                     |                                                         |
| Network Setti            | ngs                      |                       |                      |                     | E                                                       |
| Network                  |                          |                       |                      |                     |                                                         |
| Enable DHCP              |                          |                       |                      |                     |                                                         |
| IP:                      | 192.168.28.56            |                       |                      |                     |                                                         |
| *                        | 1                        |                       | III                  |                     |                                                         |

There are eight categories here; they are Network, E-mail Notification, SSL Certificate, Platform Event Filter, Set Time, Mouse Code, SMTP, and IPFILTER from left to right, respectively.

#### Network Settings:

Network IP: 192.168.0.1 Net Mask: 255.255.255.0 Gateway: 0.0.0.0 MTU: 1500 Set DNS DNS Server: N/A MAC Address: 00:50:08:04:A1:29

#### E-Mail Notification - List of Alerts

| Alert# | Alert Level | Destination Address |
|--------|-------------|---------------------|
| 1      | Disable All | Not Configured      |
| 2      | Disable All | Not Configured      |
| 3      | Disable All | Not Configured      |
| 4      | Disable All | Not Configured      |

#### SSL Certificate

Default Certificate: 1970年1月1日下午 05:00:00 Default Privacy Key: 1970年1月1日下午 05:00:00 New SSL Certificate 瀏覽 (Browse Column)

#### Platform Event Filter

| PEF# | <b>Event Filter Action</b> | Sensor Type        | Sensor Num | Event Trigger |
|------|----------------------------|--------------------|------------|---------------|
| 1    | [Alert]                    | All Sensor<br>Type | All Sensor | [Any]         |
| 2    | [Alert]                    | All Sensor<br>Type | All Sensor | [Any]         |

### Set Time

Date/Time and NTP Server Setting Here you can setting Date/Time and NTP Server User Specified Time Date (mm/dd/yyyy) Time (hh:mm:ss) Synchronize with NTP Server Primary Time Server Secondary Time Server The NTP Server Configuration will be cleared if IP auto configuration is configured to either BOOTP or DHCP in the Network Settings and the DHCP/BOOTP server is not providing the NTP server information.

#### Mouse Mode Setting Select the mouse mode to use from the options below and press the Save button.

Select Mode to Absolute (for Windows OS) Select Mode to relative (for Linux OS)

#### SMTP Setting

Enter IP Address, User Name, Password, Sender Address and Machine Name for the SMTP server below and press Save button. SMTP Server IP: 127.0.0.1 SMTP Server Port: 25 User Name: Password: Sender Address: Machine Name:

#### **IP** Filter Setting

Add the IP/mask which you want to ACEPT/DROP on web or IOL port IP address [Mask (CIDR format)] port Target

#### 6.4 User Management

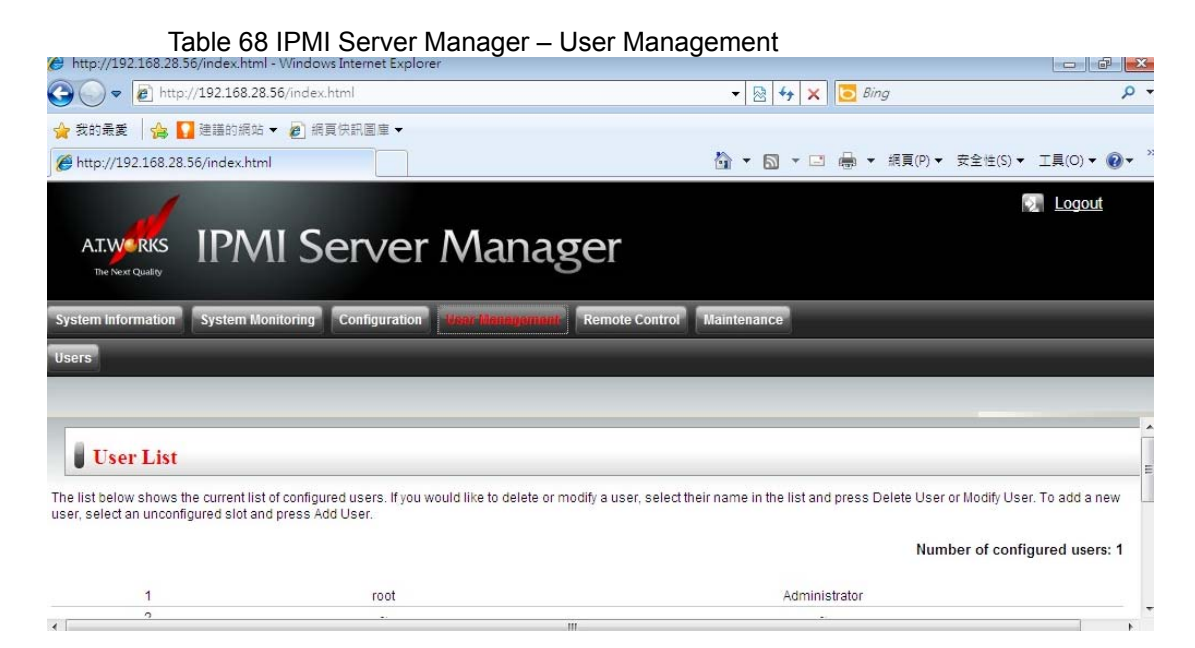

You can see/add/delete/modify users from the user list here.

| User ID | User Name | Network Privilege |
|---------|-----------|-------------------|
| 1       | Root      | Administrator     |
| 2       | ~         | ~                 |

### 6.5 Remote Control

| Table 69 IPMI Server Manager – Remote C                                                                 | control                  |                    |
|----------------------------------------------------------------------------------------------------|--------------------------|--------------------|
| http://192.168.28.56/index.html - Windows Internet Explorer                                             |                          |                    |
| 🚱 🔵 🗢 🗃 http://192.168.28.56/index.html                                                                 | 👻 😽 🗙 🔂 Bing             | + م                |
| 😭 我的最重 🛛 🏫 🌄 建茜的網站 👻 🔊 網頁快訊圖庫 👻                                                                         |                          |                    |
| 6 http://192.168.28.56/index.html                                                                       | 🏠 🔹 🔂 🔹 🖃 🖷 🔹 網頁(P) 🔹 安全 | 全性(S)▼ 工具(O)▼ 🕢▼ ≫ |
| AILWERKS IPMI Server Manager                                                                            |                          | 💽 Logout           |
| System Information System Monitoring Configuration User Management Remote Control                       | Maintenance              | _                  |
| Redirection Remote Power Control Hotkey Setup                                                           |                          |                    |
|                                                                                                    |                          |                    |
|                                                                                                    |                          |                    |
| Launch Redirection                                                                                      |                          |                    |
|                                                                                                    |                          |                    |
| Launch Redirection Manage the host server remotely by redirecting the system console to your local mach | ine.                     | 10.<br>            |
| Java Console                                                                                            |                          | +                  |
| <                                                                                                    |                          | 4                  |

Launch Redirection manage the host server remotely by redirecting the system console to your local machine.

Users could also manage the power control and monitoring the status, and setup Hotkeys. (Enable JAVA Console column will appear here)

### 6.6 Maintenance

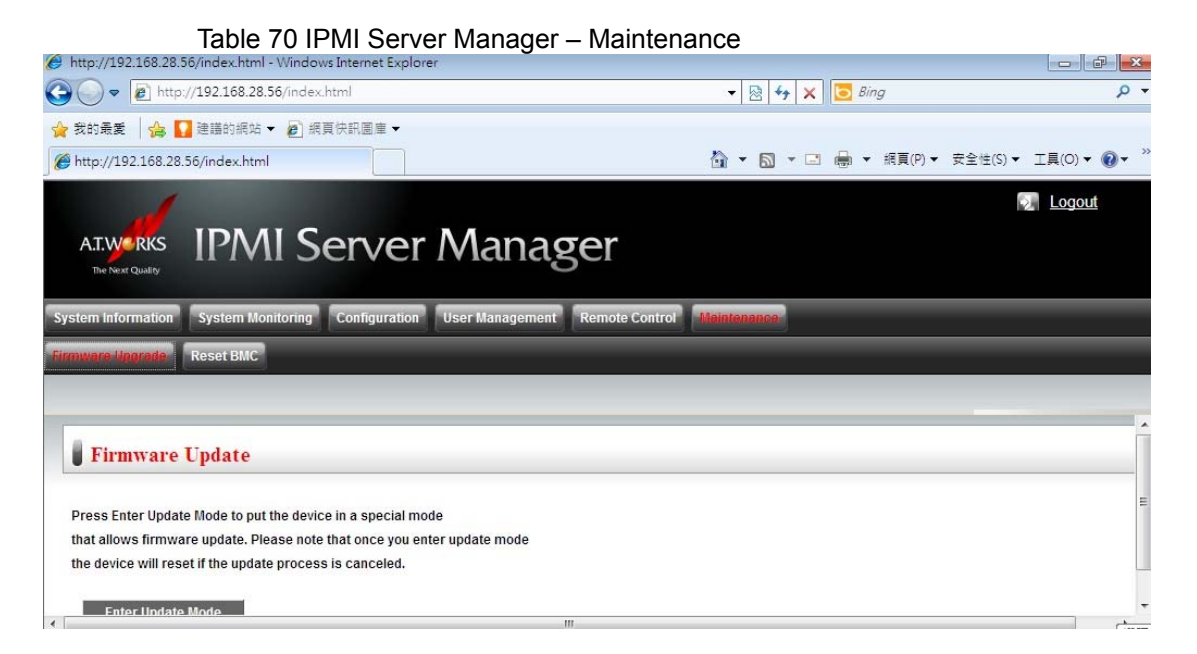

Users are able to do firmware update and reset BMC here. Press "Enter Update Mode" under Firmware Update category and upload the file you would like to update.